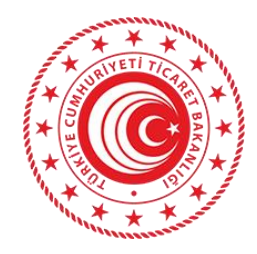

T.C

# TİCARET BAKANLIĞI Bilgi İşlem Dairesi Başkanlığı

# BAĞLAYICI TARİFE BİLGİSİ E-BAŞVURU İŞLEMLERİ KULLANICI KILAVUZU

Bu belge Bağlayıcı Tarife Bilgisi Başvuru İşlemlerinde programa kullanım kolaylığı sağlama amaçlı olarak kurum dışı personel için hazırlanmıştır.

Hazırlayan: M. Işıl ÖZTÜRK

#### Sisteme Bağlanılması:

Gümrük ve Ticaret Bakanlığının resmi web sitesi olan <u>http://www.gtb.gov.tr</u>adresinde E-işlemler > E-BTB Başvuru (<u>http://uygulama.gtb.gov.tr/btbbasvuru</u>) bağlantısı açıldıktan sonra karşınıza gelen ekrandan, herkse açık olarak kısıtlı bilgileri görüntülenen başlamış olan BTB bilgileri veya başvuru işlemleri mi yapmanız gerektiğini seçiniz. (Bağlayıcı Tarife Bilgisi Sorgulama İşlemleri veya Bağlayıcı Tarife Bilgisi Başvuru İşlemleri) (Figür 1)

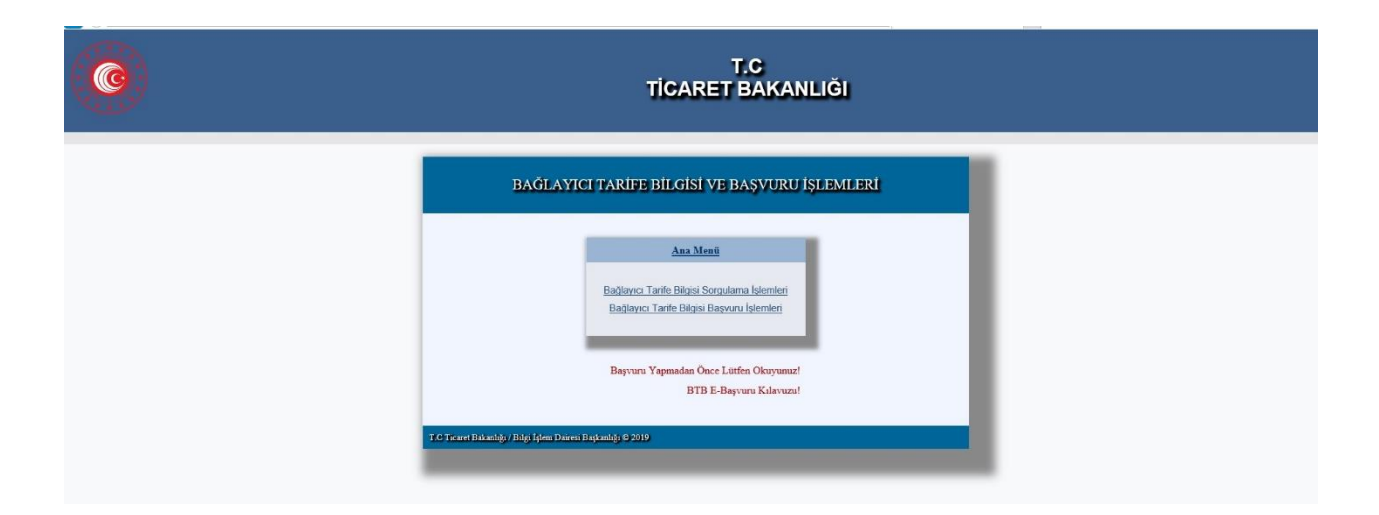

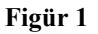

Eğer görüntülenmesi herkese açık olan, özet bilgi görüntülemeyi seçtiyseniz, karşınıza Figür 2 de gösterilen ekran çıkacaktır.

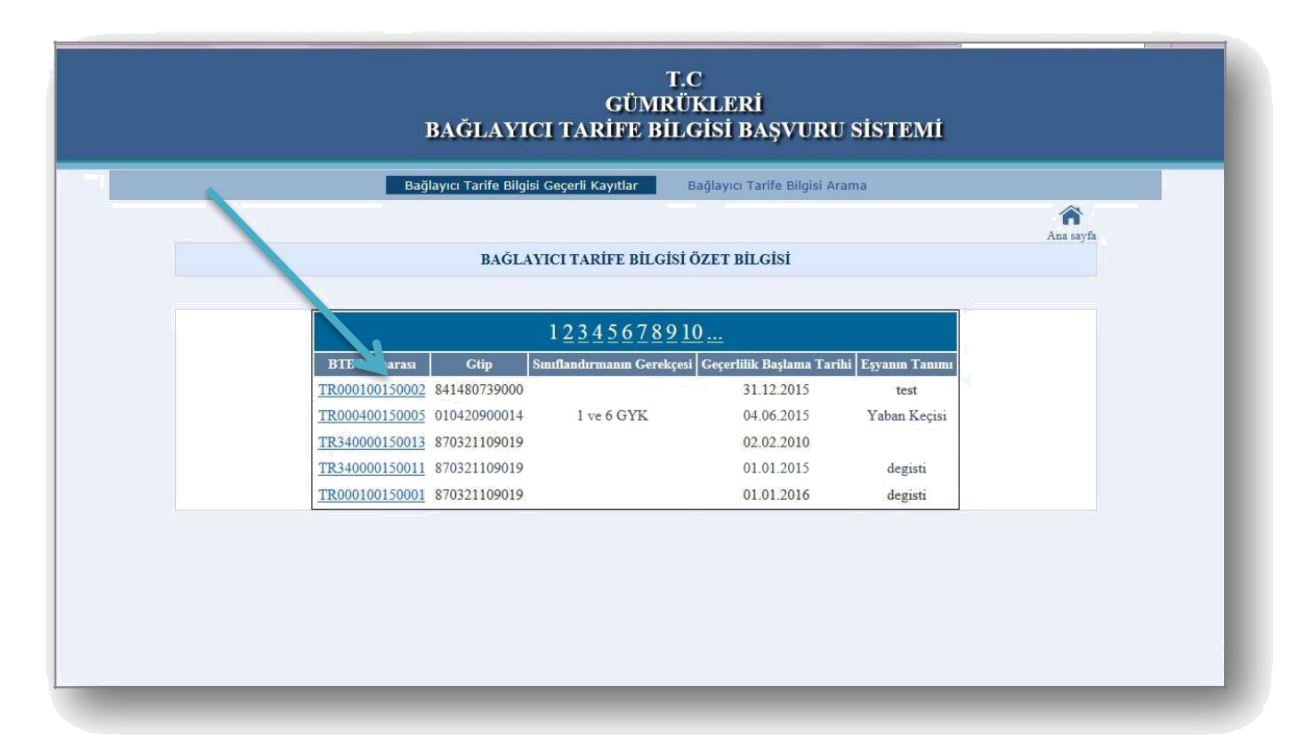

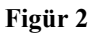

Figür 2 de gösterilen ekranda BTB numarası alanına tıklandığı zaman ilgili kaydın resmi görüntülenecektir.

Bağlayıcı Tarife Bilgisi arama bilgisi bölümünde, listelenen kayıtlar ile ilgili detaylı arama yapılabilecektir. (Figür 3)

| BAĞLAYICI TARİFE ÖZET BİLGİSİ ARAMA          Numarası       Ctip       Sunflandırmanın Gerekçesi       Geçerlilik Başlama Tarihi       Eşyanın Tanımı         0100140012       870321109019       düzeltildi       01.01.2015       düzeltildi         0100140012       870321109019       düzeltildi       01.01.2015       düzeltildi         0000150007       870321109019       ultitation       01.01.2015       deneme         0000150007       870321109019       ytrytrytr       01.01.2015       rdy         0000150001       870321109019       ytrytrytr       01.01.2015       degisti         0000150001       870321109019       01.01.2015       degisti         0100150002       841480739000       31.12.2015       test         ma Ile İlgili Toplam 8 Tane Kayıt Bulunmaktadır!       Temizle         Gümrük İdaresi:       Seciniz       Sult       Temizle                                                        |
|----------------------------------------------------------------------------------------------------|
| Numarası       Gtip       Sınıflandırmanın Gerekçesi       Geçerlilik Başlama Tarihi       Eşyanın Tanını         0100140012       870321109019       duzeltildi8       01.01.2015       duzeltildi6         0000140082       210690980019       deneme yeni       01.01.2015       deneme         0000150007       870321109019       deneme yeni       01.01.2015       deneme         0000150004       870321109019       ytrytrytr       01.01.2015       rdy         0000150001       870321109019       ytrytrytr       01.01.2015       degisti         0000150001       870321109019       01.01.2015       degisti         0100150002       841480739000       31.12.2015       test         ma Ile Ilgili Toplam & Tane Kayıt Bulunmaktadır!       Iutfen Detaylı Kelime Arama İçin Arama Kriterinizi Seçiniz.         Metin Arama İçin Kriter Seçini:       EUL       Temizle         Gümrük İdaresi:       Seciniz       Y |
| 0100140012       870321109019       duzeltildi8       01.01.2015       duzeltildi6         0400150005       010420900014       1 ve 6 GYK       04.06.2015       Yaban Keçisi         0000140082       210690980019       deneme yeni       01.01.2015       deneme         0000150007       870321109019       01.01.2015       rdy         0000150001       870321109019       ytrytrytr       01.01.2015       defsd         0000150001       870321109019       01.01.2015       defsd         0000150001       870321109019       01.01.2015       degisti         0100150002       841480739000       31.12.2015       test                                                                                                    |
| 04400150005       010420900014       1 ve 6 GYK       04.06.2015       Yaban Keçisi         0000140082       210690980019       deneme yeni       01.01.2015       deneme         0000150007       870321109019       01.01.2015       rdy         0000150001       870321109019       ytrytrytr       01.01.2015       rdy         0000150001       870321109019       ytrytrytr       01.01.2015       degisti         0000150001       870321109019       01.01.2015       degisti       degisti         0100150002       841480739000       31.12.2015       test         ma Ile Ilgili Toplam & Tane Kayıt Bulunmaktadır!       Lütfen Detaylı Kelime Arama İçin Arama Kriterinizi Seçiniz.         Metin Arama İçin Kriter Seçinit       BUL       Temizle         Gümrük İdaresi:       Seciniz       Y                                                                                                    |
| 2000140082       210690980019       deneme yeni       01.01.2015         0000150007       870321109019       01.01.2015       rdy         0000150001       870321109019       ytrytrytr       01.01.2015       rdy         0000150001       870321109019       01.01.2015       degisti         0000150001       870321109019       01.01.2015       degisti         0000150002       841480739000       31.12.2015       test                                                                                                    |
| 0000150007       870321109019       01.01.2015         0000150004       870321109019       ytrytrytr       01.01.2015         0400150001       870321109019       01.01.2015       dsfsd         0000150011       870321109019       01.01.2015       degisti         1000150002       841480739000       31.12.2015       test         ma lle Ilgili Toplam & Tane Kayıt Bulunmaktadır!       Lütfen Detaylı Kelime Arama İçin Arama Kriterinizi Seçiniz.         Metin Arama İçin Kriter Seçinit v       BUL       Temizle         Gümrük İdaresi:       Seciniz       V                                                                                                    |
| 0000150004       870321109019       ytrytrytr       01.01.2015       rdy         0400150001       870321109019       01.01.2015       dsfsd         0000150011       870321109019       01.01.2015       degisti         0100150002       841480739000       31.12.2015       test         ma lle llgili Toplam & Tane Kayıt Bulunmaktadır!       Lütfen Detaylı Kelime Arama İçin Arama Kriterinizi Seçiniz         Metin Arama İçin Kriter Seçini:       Temizle         Gümrük İdaresi:       Seciniz       V                                                                                                    |
| 0400150001       870321109019       01.01.2015       dsfsd         0000150011       870321109019       01.01.2015       degisti         0100150002       841480739000       31.12.2015       test         ma lle llgili Toplam & Tane Kayıt Bulunmaktadır!       V         Lütfen Detaylı Kelime Arama İçin Arama Kriterinizi Seçiniz       V         Metin Arama İçin Kriter Seçini:       Temizle         Gümrük İdaresi:       [Seciniz]                                                                                                    |
| 0000150011 870321109019 01.01.2015 degisti<br>0100150002 841480739000 31.12.2015 test<br>ma İle İlgili Toplam 8 Tane Kayıt Bulunmaktadır!<br>Lütfen Detaylı Kelime Arama İçin Arama Kriterinizi Seçiniz<br>Metin Arama İçin Kriter Seçini: BUL Temizle<br>Gümrük İdaresi: Seciniz                                                                                                    |
| 0100150002 841480739000 31.12.2015 test                                                                                                    |
| ma İle İlgili Toplam 8 Tane Kayıt Bulunmaktadır!<br>Lütfen Detaylı Kelime Arama İçin Arama Kriterinizi Seçiniz<br>Metin Arama İçin Kriter Seçini: But. Temizle<br>Gümrük İdaresi: Seciniz                                                                                                    |
| ma Île Îlgili Toplam & Tane Kayıt Bulunmaktadır!<br>Lütfen Detaylı Kelime Arama İçin Arama Kriterinizi Seçiniz<br>Metin Arama İçin Kriter Seçini: BUL Temizle                                                                                                    |
| ma İle İlgili Toplam 8 Tane Kayıt Bulunmaktadır!<br>Lütfen Detaylı Kelime Arama İçin Arama Kriterinizi Seçiniz.<br>Metin Arama İçin Kriter Seçini: BUL Temizle<br>Gümrük İdaresi: Seciniz                                                                                                    |
| ma İle İlgili Toplam 8 Tane Kayıt Bulunmaktadır!<br>Lütfen Detaylı Kelime Arama İçin Arama Kriterinizi Seçiniz.<br>Metin Arama İçin Kriter Seçini: EUL Temizle<br>Gümrük İdaresi: Seciniz                                                                                                    |
| Lütfen Detaylı Kelime Arama İçin Arama Kriterinizi Seçiniz<br>Metin Arama İçin Kriter Seçini: But. Temizle<br>Gümrük İdaresi: Seciniz                                                                                                    |
|                                                                                                    |
| BTB No:                                                                                                    |
| Citin Numarası                                                                                                    |
|                                                                                                    |
| Lütfen Metin Arama Yapmak İçin Sınıflandırmanın Gerekçesi ve Eşvanın<br>Tanımi Kutularına Yazdığınız Kelimeleri "Virgül" İle Ayırımız                                                                                                    |
| Sunflandurmanın Ceşyanın A                                                                                                    |
|                                                                                                    |
|                                                                                                    |
|                                                                                                    |
|                                                                                                    |

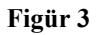

Detaylı arama bölümünde BTB nin verildiği Bölge Müdürlüklerine göre arama yapılabilecektir. Örneğin Figüre 4 İstanbul Bölge Müdürlüğü'ne ait başlamış olan BTB kayıtlarını göstermektedir. (Figür 4)

| Independence of the procession devices of the procession devices of the procesion devices of the procession devices of the processi                                                                                                    |                               | RAČI AVICI TARIFE ÖZ                                                                                                    | ET BIL CISI ADAMA                                                                                                    | Ana sa          |
|----------------------------------------------------------------------------------------------------|-------------------------------|----------------------------------------------------------------------------------------------------|----------------------------------------------------------------------------------------------------|-----------------|
| BTB<br>Numarasi       Gip       Smiflandrmann<br>Greekyesi       Cegerlilik<br>Baştana<br>Greekyesi       Eyraun Tanın         BTB<br>Numarasi       Gip       Smiflandrmann<br>Greekyesi       Cegerlilik<br>Baştana<br>Greekyesi       Eyraun Tanın         BTB<br>Numarasi       Gip       Smiflandrmann<br>Greekyesi       Gegerlilik<br>Baştana<br>Greekyesi       Eyraun Tanın         BTB<br>Numarasi       Gip       Genel Yorun<br>Kuralları (J) ve (b).<br>Genel Yorun<br>Kuralları (J) ve (d).<br>Genel Yorun<br>Kuralları (J) ve (d).<br>Genel Yorun<br>Kuralları (J) ve (d).<br>Genel Yorun<br>Kuralları (J) ve (d).<br>Genel Yorun<br>Kuralları (J) ve (d).<br>Genel Yorun<br>Kuralları (J) ve (d).<br>Genel Yorun<br>Kuralları (J) ve (d).<br>Tarıfıe Geriniyanı<br>Yuf       Soğuk ve sıcak su temini için kullanıları,<br>soğutma sistemi üse bant istricisi olan buzdolaplı<br>audiabu, (YLR2-5-X(16L-XB))         BU Arama İle İlgili Toplam 939 Tane Kayıt Bulumaktadır!       Akvaryumlarda kullanıları, suyun dışardan<br>filre edilmesine yarayan, hortum ve başlanı<br>elemanları olan eşya.         BUB Arama İçin Kriter Seçini;       Du       Tarıbi<br>Tarıbi<br>Yıf         BIB No:       Geçerlik Başlangışı<br>Tarıbi<br>Yıf       Tarıbi<br>Yıf         BIB No:       Tarıbi<br>Yıf       Tarıbi<br>Yıf       Tarıbi<br>Yıf         Lafçer Metin Arama Yapınık Lçin Sinfifondrmannı Gerekçesi ve Egyanın<br>Greekyesi:       Sinfinandrmann Gerekçesi ve Egyanın<br>Çeşyanın                                                                                                    |                               | BAGLATICI TARIFE OZ                                                                                                    | EI BILGISI ARAMA                                                                                                    |                 |
| BTB<br>Numarau     Gtip     Sundfandurmann<br>Cerekçesi     Ceçertilik<br>Başlanat<br>Cerekçesi     Eyyanın Tanımı       Mumarau     Genel Yorum<br>Kuralları (1) ve (6).<br>Izahnamesi 84.18     Genel Yorum<br>Kuralları (1) ve (6).<br>Iarife poziysonu<br>Açıklama Notları.     Soğuk ve sıcak su temini için kullanılan,<br>söyurma sistemi ise bant ıstıcısı olan su dolab. (YLR2-<br>5.X(16L) / Söğuk ve sıcak su temini için<br>su dolab. (YLR2-5.X(16L-X/B))       TR050074     84212100000     Genel Yorum<br>Kuralları (1) ve (6).<br>Genel Yorum<br>Kuralları (1) ve (6).<br>Genel Yorum<br>Kuralları (1) ve (6).<br>Genel Yorum<br>Kuralları (1) ve (6).<br>Izahnamesi 84.21<br>Izahnamesi 84.21<br>Izahna |                               | 12345678                                                                                                    | <u> 3910</u>                                                                                                    | <u>^</u>        |
| Genel Yorum       Kuralları (1) ve (6).       Söğük ve sıcak su temini için kullanlan, soğuran sistemi buzdolabı ile ayn, ısıtma soğuran sistemi buzdolabı yla ayn, usuna istemi ise bartı sıtıcısı olan, buzdolabı yla ayn, usuna sistemi ise bartı sıtıcısı olan, buzdolabı yla ayn, usuna sistemi ise bartı sıtıcısı olan, buzdolabı yla ayn, usuna sistemi ise bartı sıtıcısı olan, buzdolabı yla ayn, usuna sistemi ise bartı sıtıcısı olan, buzdolabı yla ayn, usuna sistemi ise bartı sıtıcısı olan, buzdolabı yla ayn, usuna sistemi ise bartı sıtıcısı olan, buzdolabı yla ayn, usuna sistemi ise bartı sıtıcısı olan, buzdolabı yla ayn, usuna sistemi ise bartı sıtıcısı olan, buzdolabı yla ayn, usudolabı. (YLR2-5-X(16L-X/B))         TR080074       S42121000000       Gümrük Tarife Cetveli uzuhınmaktadır!       Akvaryumlarda kullanılan, suyun dışarıdan fıtre edilmesine yarayan, hortum ve bağlantı elemanları olan eşya.         Bu Arama İle İlgili Toplam 939 Tane Kayıt Bulunmaktadır!       Lüffen Detaylı Kelime Arama İçin Arama Kriterinizi Seçiniz.         Melin Arama İçin Kıtler Seçiniz.       BU       Tarihi:         Gip Numarası:       BU       Tarihi:         Sınıflandırmanın       Çeçerlilik Başlangıç       Tarihi:         Yıl       Secinizv         Kutularına Yazını Kutularına Yazını Kutularına Yazını Kelimeleri "Yirgil" İle Ayrınız                                                                                                    | BTB<br>Numarası Gtip          | Sınıflandırmanın<br>Gerekçesi<br>Taril                                                                                     | ilik<br>ma Eşyanın Tanımı<br>hi                                                                                                    |                 |
| Genel Yorum       Kuralları (1) ve (6).       Akvaryumlarda kullanılan, suyun dışarıdan         TR080074       84212100000       Gümrük Tarife Cetveli       04.04.2008       filtre edilmesine yarayan, hortum ve bağlantı         Bu Arama İle İlgili Toplam 939 Tane Kayıt Bulunmaktadır!       Lütfen Detaylı Kelime Arama İçin Arama Kriterinizi Seçiniz       Image: Comparison of the second second sec                                                                                                    | TR070723 841869009900         | Genel Yorum<br>Kuralları (1) ve (6).<br>Gümrük Tarife Cetveli<br>İzahnamesi 84.18<br>tarife pozisyonu<br>Açıklama Notları. | Soğuk ve sıcak su temini için kullanılan,<br>soğutma sistemi buzdolabı ile aynı, ısıtma<br>sistemi ise bant ısıtıcısı olan su dolabı. (YLR<br>5-X(16L)) Soğuk ve sıcak su temini için<br>kullanılan, soğutma sistemi buzdolabıyla ayr<br>ısıtma sistemi ise bant ısıtıcısı olan, buzdolap<br>su dolabı. (YLR2-5-X(16L-X/B)) | 2-<br>u,<br>sla |
| Bu Arama Ile Ilgili Toplam 939 Tane Kayıt Bulunmaktadır!<br>Lütfen Detaylı Kelime Arama İçin Arama Kriterinizi Seçiniz<br>Metin Arama İçin Kriter Seçinik Detaylı Kelime Arama Kriterinizi Seçiniz<br>Gümrük İdaresi: İstanbul Gümrük ve Ticaret Bolge Müdü V<br>BTB No:<br>Geçerlilik Başlangıç<br>Tarihi:<br>Gtip Numarası: Yil Seciniz V<br>Lütfen Metin Arama Yapmak İçin Sınıflandırmanın Gerekçesi ve Eşyanın<br>Tanımı Kutularına Yazdığınız Kelimeleri "Virgül" İle Ayırınız                                                                                                    | <u>TR080074</u> 842121000000  | Genel Yorum<br>Kuralları (1) ve (6).<br>Gümrük Tarife Cetveli<br>İzahnamesi 84.21<br>tarife corisyony                      | Akvaryumlarda kullanılan, suyun dışarıdan<br>1008 filtre edilmesine yarayan, hortum ve bağlan<br>elemanları olan eşya.                                                                                                    |                 |
| Lütfen Detaylı Kelime Arama İçin Arama Kriterinizi Seçiniz   Metin Arama İçin Kriter Seçiniz     Gümrük İdaresi:     İstanbul Gümrük ve Ticaret Bölge Müdü v     BTB No:   Gtip Numarası:     Yıl     Seciniz v     Lütfen Metin Arama Yapmak İçin Sınıflandırmanın Gerekçesi ve Eşvanın Tanımı Kutularına Yazdığınız Kelimeleri "Virgül" İle Ayırınız     Sınıflandırmanın     Gerekçesi:                                                                                                    | Bu Arama Île Îlgili Toplam 93 | 9 Tane Kayıt Bulunmaktadır!                                                                                                |                                                                                                    |                 |
| Metin Arama İçin Kriter Seçini:     Gümrük İdaresi:     İstanbul Gümrük ve Ticaret Bölge Müdü      BTB No:   Geçerlilik Başlangıç   Tarihi:   Gtip Numarası:   Yil   Seciniz v     Lütfen Metin Arama Yapmak İçin Sınıflandırmanın Gerekçesi ve Eşyanın Tanımı Kutularına Yazdığınız Kelimeleri "Virgül" İle Ayırınız     Sınıflandırmanın   Gerekçesi:     Eşyanın                                                                                                    | L                             | ütten Detaylı Kelime Arama İçi                                                                                             | n Arama Kriterinizi Seçiniz.                                                                                                    |                 |
| Gümrük İdaresi:       İstanbul Gümrük ve Ticaret Bölge Müdü          BTB No:       Geçerlilik Başlangıç         Gtip Numarası:       Yıl         Gtip Numarası:       Yıl         Lütfen Metin Arama Yapmak İçin Sunflandırmanın Gerekçesi ve Eşyanın Tanımı Kutularına Yazdığınız Kelimeleri "Virgül" İle Ayırınız         Sınıflandırmanın       Eşyanın         Gerekçesi:       Yıl                                                                                                    |                               | Metin Arama İçin Kriter Seçini:                                                                                            | BUL Temizle                                                                                                    |                 |
| BTB No:       Geçerlilik Başlangıç         Gtip Numarası:       Yıl         Seciniz.       Yıl         Lütfen Metin Arama Yapmak İçin Sınıflandırmanın Gerekçesi ve Eşyanın Tanımı Kutularına Yazdığınız Kelimeleri "Virgül" İle Ayırınız         Sınıflandırmanın       Eşyanın         Gerekçesi:       Yıl                                                                                                    | Gümrük İdaresi                | Ístanbul Gümrük ve Ticaret Bö                                                                                              | ilge Müdü 🗸                                                                                                    |                 |
| Gtip Numarası:       Yıl       Seciniz ▼         Lütfen Metin Arama Yapmak İçin Sınıflandırmanın Gerekçesi ve Egyanın<br>Tanımı Kutularına Yazdığınız Kelimeleri "Virgul" İle Ayırınız         Sınıflandırmanın<br>Gerekçesi:       Çiyanın<br>Tanımı:                                                                                                    | BTB No:                       |                                                                                                    | Geçerlilik Başlangıç<br>Tarihi:                                                                                                    |                 |
| Lütfen Metin Arama Yapmak İçin Sınıflandırmanın Gerekçesi ve Eşyanın<br>Tanımi Kutularına Yazdığınız Kelimeleri "Virgül" İle Ayırınız<br>Sınıflandırmanın<br>Gerekçesi:                                                                                                    | Gtip Numarası:                |                                                                                                    | Yil Seciniz V                                                                                                    |                 |
| Sınıflandırmanın<br>Gerekçesi:                                                                                                    | Lütfen<br>T                   | Metin Arama Yapmak İçin Sınıf<br>anımı Kutularına Yazdığınız Ke                                                            | landırmanın Gerekçesi ve Eşyanın<br>limeleri "Virgül" İle Ayırınız                                                                                                    |                 |
|                                                                                                    | Smifland<br>Gerek             | ırmanın<br>çesi:                                                                                                    | Eşyanın<br>Tanımı:                                                                                                    |                 |
|                                                                                                    |                               |                                                                                                    |                                                                                                    |                 |
|                                                                                                    |                               |                                                                                                    |                                                                                                    |                 |

Figür 4

Figüre 5 de, İstanbul Bölge Müdürlüğü'ne yapılmış olan, geçerlilik başlama tarihi "2015" tarihinde olan ve gtip numarası "8" ile başlayan BTB ler listelenmektedir.

|                                                                                                    |                                                                                                    |                                                                                                    |                                                                                                    | Ana    |
|----------------------------------------------------------------------------------------------------|----------------------------------------------------------------------------------------------------|----------------------------------------------------------------------------------------------------|----------------------------------------------------------------------------------------------------|--------|
|                                                                                                    | BAĞLAYICI TARİFE ÖZ                                                                                                    | ET BİLGİSİ ARAMA                                                                                                    |                                                                                                    |        |
| BTB Numarası Gtip                                                                                                | Smiflandırmanın Gerekçe                                                                                                    | i Geçerlilik Başlama Tarih                                                                                                    | i Eşyanın Tanımı                                                                                                    |        |
| TR340000150007 8703211090                                                                                        | 19                                                                                                    | 01.01.2015                                                                                                    | gare all and a second second s |        |
| TR340000150004 8703211090                                                                                        | 19 ytrytrytr                                                                                                    | 01.01.2015                                                                                                    | rdy                                                                                                    |        |
| TR340000150011 8703211090                                                                                        | 19                                                                                                    | 01.01.2015                                                                                                    | degisti                                                                                                    |        |
|                                                                                                    |                                                                                                    |                                                                                                    |                                                                                                    |        |
|                                                                                                    |                                                                                                    |                                                                                                    |                                                                                                    | ~      |
|                                                                                                    |                                                                                                    |                                                                                                    |                                                                                                    | > (11) |
|                                                                                                    |                                                                                                    |                                                                                                    |                                                                                                    |        |
| Gümrük İdaresi:                                                                                                  | etin 🚓 a İçin Kriter Seçini: 🗸<br>İstanbul Gümrük ve Ticaret Bö                                                                                             | BUL Temizle                                                                                                    |                                                                                                    |        |
| Gümrük İdaresi:<br>BTB No:                                                                                       | etin 🔿 a İçin Kriter Seçini: 🔽<br>İstanbul Gümrük ve Ticaret Bö                                                                                             | BUL Temizle<br>ge Müdü V<br>Geçerlilik Başlangıç                                                                                                    |                                                                                                    |        |
| Mi<br>Gümrük İdaresi:<br>BTB No:<br>Gtip Numarası:                                                               | etin Azə <sup>b</sup> a İçin Kriter Seçini; v<br>İstanbul Gümrük ve Ticaret Bö                                                                              | BUL Temizle<br>ge Mudu V<br>Geçerlilik Başlangıç<br>Tarihi:<br>Yıl 2015                                                                                        |                                                                                                    |        |
| M.<br>Gümrük İdaresi:<br>BTB No:<br>Gtip Numarası:<br>Lütfen Me<br>Tamı                                          | etin Andrea Için Kriter Seçini; v<br>İstanbul Gümrük ve Ticaret Bo<br>8<br>8<br>tin Arama Yapmak İçin Sınıfl<br>mı Kutularına Yazdığınız Kel                | BUL Temizle<br>ge Mūdū ↓<br>Geçerlilii Başlangıç<br>Tarihi:<br>Yıl 2015<br>andurmanın Gerekçesi ve Eş<br>imeleri "Virgül" Île Ayurınz                          | ▼<br>yanın                                                                                                    |        |
| M<br>Gümrük İdaresi:<br>BTB No:<br>Gtip Numarası:<br><i>Lütfen Me</i><br><i>Tanı</i><br>Sınıflandırm<br>Gerekçes | etin Arama Yapmak İçin Sınıfl<br>mı Kutularına Yazdığınız Kel                                                                                               | BUL Temizle<br>ge Mudu ✓<br>Geçerlilik Başlangıç<br>Tarihi:<br>Yıl [2015]<br>andurmanın Gerekçesi ve Eş<br>imeleri "Virgül" İle Ayırınız<br>Eşyanın<br>Tanımı: | yanın                                                                                                    |        |
| M<br>Gümrük İdaresi:<br>BTB No:<br>Gtip Numarası:<br><i>Lütfen Me</i><br><i>Tam</i><br>Sınıflandırm<br>Gerekçes  | etin Arama Yapmak İçin Sınıfl<br>mı Kutularına Yazdığınız Kel                                                                                               | BUL     Temizle       ge Mudu ✓                                                                                                    | yanın                                                                                                    |        |
| M<br>Gümrük İdaresi:<br>BTB No:<br>Gtip Numarası:<br><i>Lüţfen Me<br/>Tanı</i><br>Sınıflandırm<br>Gerekçes       | etin Ao <sup>3</sup> a İçin Kriter Seçini; v<br>İstanbul Gümrük ve Ticaret Bö<br>8<br>tin Arama Yapmak İçin Sınıflı<br>mı Kutularına Yazdığınız Kel<br>anın | BUL     Temizle       ge Mudu ∨                                                                                                    | yanın                                                                                                    |        |
| M<br>Gümrük İdaresi:<br>BTB No:<br>Gtip Numarası:<br><i>Lütfen Me<br/>Tanı</i><br>Sınıflandırm<br>Gerekçes       | etin Aoʻla İçin Kriter Seçini; v<br>İstanbul Gümrük ve Ticaret Bo<br>8<br>tin Arama Yapmak İçin Sınıfı<br>mı Kutularına Yazdığınız Kel<br>anın              | BUL Temizle<br>ge Mudu V<br>Geçerlilik Başlangıç<br>Tarihi:<br>Yıl 2015<br>andırmanın Gerekçesi ve Eş<br>imeleri "Virgül" İle Ayırınız<br>Eşyanın<br>Tanımı:   | yanın                                                                                                    |        |

Figür 5

Detaylı arama bölümünde, aramak istediğiniz kelimeleri ilgili kutuya yazınız. Mesela Figür 6 da, sınıflandırmanın gerekçesi bölümünde 42.02 veya 87.03 geçen + eşyanın tanımı bölümünde de kutu veya kemer kelimeleri geçen BTB kayıtlarını listelemektedir.

|                                      | BAĞLAYICI TARİFE Ö                                                                                                    | DZET BİLGİS         | SÎ ARAMA                                                                                                    |   |
|--------------------------------------|----------------------------------------------------------------------------------------------------|---------------------|----------------------------------------------------------------------------------------------------|---|
|                                      | Notiari                                                                                                    |                     | ią                                                                                                    |   |
| <u>TR070687</u> 42029                | Genel Yorum Kuralları<br>(1), (3/a) ve (6). GTC<br>İzahnamesi 42.02 ve<br>73.26 tarife pozisyonu<br>açıklama notları.      | 03.03.2008          | Teneke tabakadan mamul, fermuar ile<br>tutturulmuş kapaklı, içinde film ve<br>yaprak polipropilenden mamul CD<br>muhafaza cepleri olan, CD muhafaza ve<br>taşıma kutusu.                                                               |   |
| <u>TR080003</u> 42029                | Genel Yorum Kuralları<br>1 ve 6 Gümrük Tarife<br>99009000 Cetveli İzahnamesi<br>42.02 tarife pozisyonu<br>açıklama notları | 20.03.2008          | Yiyecek ve içeceklerin taşınmasında<br>kullanılan, izolasyonlu, 47 litre<br>hacminde, kalıplanmış plastikten mamul<br>kulplu kutu.                                                                                                    |   |
|                                      |                                                                                                    |                     | 1+1 koltuklu,şoför ve öndeki yolcunun<br>arkasındaki kısımda; emniyet kemeri<br>montaji için bağlantı yerleri<br>mevcut,koltuk montaji için bağlantı<br>noktaları tahta zemin altında mevcut),<br>(ver kaplamaları ve küllükler mevcut | • |
| K<br>Bu Arama Île Îlgili Toplan      | n 4 Tane Kay t Bulunmaktadır!                                                                                              |                     | >                                                                                                    |   |
| Du Alama ne ligin Topian             | ii 4 Taile Kay Doluliniakiadii :                                                                                           | Carl Street Star    |                                                                                                    |   |
|                                      | Lütfen De Kelime Arama I                                                                                                   | çın Arama Kri       | iterinizi Seçiniz                                                                                                    |   |
|                                      | Veya                                                                                                    | BUL                 | Temizle                                                                                                    |   |
| Gümrük İda                           | aresi: Seciniz                                                                                                    | ~                   |                                                                                                    |   |
| BTB No:                              |                                                                                                    | Geçerlilik B        | aşlangıç<br>Tarihi                                                                                                    |   |
| Gtip Numara                          | ası:                                                                                                    |                     | Yil Seciniz V                                                                                                    |   |
| Gümrük İda<br>BTB No:<br>Gtip Numara | Veya                                                                                                    | BUL<br>Geçerlilik B | Temizle<br>aşlangıç<br>Tarihi:<br>Yıl Seciniz V                                                                                                    |   |

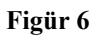

Figüre 7 de, eşyanın tanımı bölümünde **Teneke** ve **film** kelimeleri geçen + sınıflandırma gerekçesi bölümünde ise **73.26** kelimeleri geçen BTB kayıtlarını göstermektedir.

| BTB<br>Numarası | Gtip                                                                                              | Sınıflandırmanın Gerekçesi                                                                                                    | Geçerlilik<br>Başlama<br>Tarihi                                                                  | Eşyanın Tanımı                                                                                                    | <u>^</u> .     |
|-----------------|---------------------------------------------------------------------------------------------------|----------------------------------------------------------------------------------------------------|--------------------------------------------------------------------------------------------------|----------------------------------------------------------------------------------------------------|----------------|
| TR080050        | 420299001000                                                                                      | Genel Yorum Kuralları (1),<br>(3/a) ve (6) Gümrük Tarife<br>Cetveli İzahnamesi 42.02 ve<br>73.26 Tarife Pozisyonu<br>Açıklama Notları | 03.03.2008                                                                                       | Teneke tabakadan mamul, menteşe ile<br>tutturulmuş kapaklı, içinde film ve<br>yaprak polipropilenden mamul CD<br>muhafaza cepleri olan ve polipropilen<br>orme ip bilekliği bulunan CD<br>muhafaza ve taşıma kutusu. |                |
| <u>TR070687</u> | 420299001000                                                                                      | Genel Yorum Kuralları (1),<br>(3/a) ve (6). GTC İzahnamesi<br>42.02 ve 73.26 tarife<br>pozisyonu açıklama notları.                    | 03.03.2008                                                                                       | Teneke tabakadan mamul, fermuar ile<br>tutturulmuş kapaklı, içinde film ve<br>yaprak polipropilenden mamul CD<br>muhafaza cepleri olan, CD muhafaza<br>ve taşıma kutusu.                                             |                |
|                 |                                                                                                   |                                                                                                    |                                                                                                  |                                                                                                    | $(\mathbf{v})$ |
| <               |                                                                                                   |                                                                                                    |                                                                                                  | >                                                                                                    |                |
| Bu Arama II     | e ligili loplam 2                                                                                 | Tane Kavit Bulunmaktadir!                                                                                                    |                                                                                                  |                                                                                                    |                |
| Bu Arama II     | e ligili Toplam 2<br>I                                                                            | Tane Kayıt Bulunmaktadır!                                                                                                    | in Arama Krite                                                                                   | erinizi Seciniz                                                                                                    |                |
| Bu Arama II     | e Ilgili Toplam 2                                                                                 | Tane Kayıt Bulunmaktadır!                                                                                                    | in Arama Krite                                                                                   | erinizi Seçiniz.                                                                                                    |                |
| Bu Arama II     | e Ilgili Toplam 2                                                                                 | Tane Kayıt Bulunmaktadır!                                                                                                    | in Arama Krite                                                                                   | erinizi Seçiniz<br>Temizle                                                                                                    |                |
| Bu Arama II     | e ligili Toplam 2<br>Gümrük İdares                                                                | Tane Kayıt Bulunmaktadır!                                                                                                    | in Arama Krite<br>BUL                                                                            | erinizi Seçiniz<br>Temizle                                                                                                    |                |
| Bu Arama II     | e ligili Toplam 2<br>Gümrük İdares<br>BTB No:                                                     | Tane Kayıt Bulunmaktadır!                                                                                                    | in Arama Krite<br>BUL<br>V<br>Geçerlilik Baş                                                     | rinizi Seçiniz<br>Temizle<br>şlangıç<br>Tarihi:                                                                                                    |                |
| Bu Arama II     | Gümrük İdares<br>BTB No:<br>Gtip Numarası:                                                        | Tane Kayıt Bulunmaktadır!                                                                                                    | in Arama Kritt<br>BUL<br>Geçerlilik Baş                                                          | erinizi Seçiniz<br>Temizle<br>slangıç<br>Tarihi:<br>Yıl Seciniz V                                                                                                    |                |
| Bu Arama II     | Gümrük İdares<br>BTB No:<br>Gtip Numarası:                                                        | Tane Kayıt Bulunmaktadır!                                                                                                    | in Arama Krit<br>BUL<br>Geçerlilik Baş                                                           | Inizi Seçiniz Temizle Slangıç Yıl Seciniz Carakacari və Fruzmu                                                                                                    |                |
| Bu Arama II     | Gümrük İdares<br>BTB No:<br>Güp Numarası:<br><i>Lütfer</i>                                        | Tane Kayıt Bulunmaktadır!                                                                                                    | in Arama Kritt<br>BUL<br>Geçerlilik Baş<br>flandırmanın (<br>elimeleri "Viro                     | rinizi Seçiniz<br>Temizle<br>slanguç<br>Yıl Seciniz V<br>Gerekçesi ve Eşyamın<br>til" Île Avırınız                                                                                                    |                |
| Bu Arama II     | Gümrük İdares<br>BTB No:<br>Gtip Numarası:                                                        | Tane Kayıt Bulunmaktadır!                                                                                                    | in Arama Kritt<br>BUL<br>Geçerlilik Baş<br>flandırmanın O<br>elimeleri "Vire                     | erinizi Seçiniz<br>Temizle<br>slangıç<br>Tarihi:<br>Yıl Seciniz V<br>Gerekçesi ve Eşyamın<br>rül" İle Avırınız<br>eneke, film                                                                                        |                |
| Bu Arama II     | Gümrük İdares<br>Gümrük İdares<br>BTB No:<br>Gtip Numarası:<br><i>Lüttfen</i><br>Sınıflan<br>Gere | Tane Kayıt Bulunmaktadır!                                                                                                    | In Arama Kritt<br>BUL<br>Geçerlilik Baş<br>Randırmanın Q<br>elimeleri "Virg<br>Eşyanır<br>Tanımı | rinizi Seçiniz<br>Temizle<br>slangıç<br>Tarihi:<br>Yıl Seciniz V<br>Gerekçesi ve Eşyanın<br>râl" Île Avırınız                                                                                                    |                |

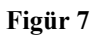

Figüre 8 bölümünde ise Aynen Yazıldığı Gibi seçeneği seçildiğinden eşyanın tanımı bölümüne yazılan cümle ile başlayan BTB kayıtları listelenmektedir. (Figüre 8)

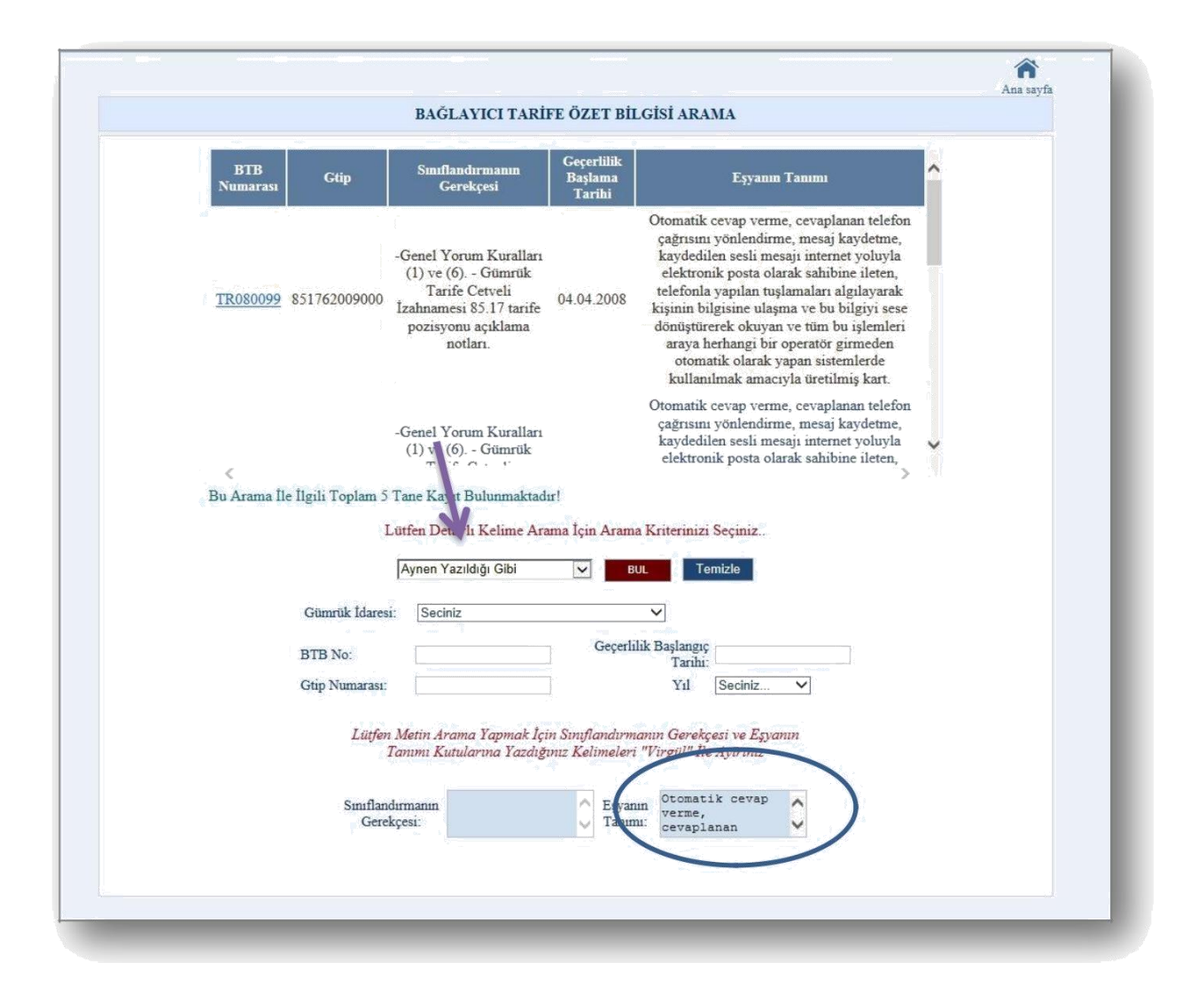

Figür 8

Ana sayfa düğmesinden ana sayfaya tekrar dönebilirsiniz. (Figüre 9)

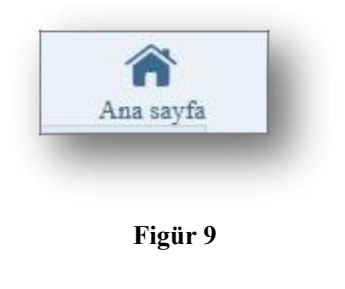

Ana sayfaya döndüğünüzde başvuru işlemler, seçeneğini seçerseniz karşınıza başvuru işlemlerini gerçekleştirebilmek için sizden kullanıcı adı ve şifre giriş ekranı çıkacaktır. (Figüre 10)

| T.C<br>TİCARET BAKANLIĞI                                                                                                    |
|----------------------------------------------------------------------------------------------------|
| <image/> <complex-block><image/><complex-block><image/><image/><image/><image/><image/><image/><image/><image/><image/><image/><image/><image/><image/><image/><image/><image/><image/><image/><image/><image/><image/><image/><image/><image/><image/><image/><image/><image/><image/><image/><image/><image/><image/><image/><image/><image/></complex-block></complex-block> |

Figür 10

Şifreniz ile programa bağlandıktan sonra kullanıcı adınıza göre yaptığınız tüm başvurularınızın listesini göreceksiniz. (Figür 11)

|                  | BAĞLA                              | TİC#<br>YICI TARİ | T.C<br>ARET BAK<br>FE BİLGİS | ANLIĞI<br>Sİ BAŞVUR                   | RU SISTEM              | Iİ           |
|------------------|------------------------------------|-------------------|------------------------------|---------------------------------------|------------------------|--------------|
|                  | Tüm Başvurular                     | BTB Başvurus      | su 🕨 🛛 Başv                  | uru Arama                             | 🎢 Çıkış                |              |
|                  | BAĞ                                | LAYICI TARİFI     | E BİLGİSİ BAŞV               | /URULARI                              |                        |              |
|                  | Aşağıda Kullanı<br>BTB Başvuru No: | cı Adınıza Göre T | 'üm BTB Başvu<br>BUL         | rularınız Listelen<br>HEPSINI LISTELE | miştir.<br>TEMİZLE     |              |
|                  | • Tama                             | amlanan Başvurula | rım <sup>O</sup> Eksik       | Başvurularım                          |                        |              |
| DETAY<br>BİLGİSİ | BTB BAŞVURU<br>NUMARASI            | VERGI<br>NUMARASI | BAŞVURU<br>TARİHİ            | BAŞVURU<br>DURUMU                     | SON İŞLEM<br>TARİHİ    | IMZA<br>TURU |
| Detay            | TRB160000190013                    | 8410019909        | 25.04.2019                   | İşlem<br>Aşamasında                   | 25/04/2019<br>16:42:20 |              |
| Detay            | TRB410000190010                    | 5930110122        | 25.04.2019                   | İşlem<br>Aşamasında                   | 25/04/2019<br>16:41:11 |              |
| Detay            | TRB340000190105                    | 8410019909        | 25.04.2019                   | İşlem<br>Aşamasında                   | 25/04/2019<br>16:40:39 |              |
| Detay            | TRB410000190009                    | 8410019909        | 25.04.2019                   | İşlem<br>Aşamasında                   | 25/04/2019<br>16:40:01 |              |
| Detay            | TRB340000190110                    | 3100048992        | 25.04.2019                   | İşlem<br>Aşamasında                   | 25/04/2019<br>16:28:11 |              |
| Detay            | TRB340000190125                    | 6080332841        | 10.04.2019                   | İşlem<br>Aşamasında                   | 10/04/2019<br>11:27:45 |              |
|                  |                                    | 12345             | 678910                       |                                       |                        |              |

#### Figür 11

Listesi görüntülenen başvurularınız arasında aşağıda bulunan sayfa numaralarını tıklayarak gezinti yapabilirsiniz.

Tüm başvurularınızın listelendiği sayfada Detay kısmına bastığınız zaman görüntülemek istediğiniz kaydın detay bilgilerine ulaşabileceksiniz.

Bunun yanı sıra sayfanın üst bölümünde bulunan BTB Başvuru numarası alanının yanındaki kutucuğa aradığınız kaydın numarasını yazarak da sadece o kaydı görüntüleyebileceksiniz. (Figür 11)

10

Ayrıca "**Tamamlanan Başvurularım**" başvuru tarihi yazılarak (ıslak veya e-imza ile imzalanan) tamamlanmış başvurularınızı, "**Eksik Başvurularım**" ise başvuru tarihi yazılmadan ve imzalanmamış eksik kalmış başvurularınızı göstermektedir. (Figür 12)

| BAĞLAY                              | GÜMI<br>VICI TARİFE B | T.C<br>RÜKLERİ<br>İLGİSİ BAŞVU | RU SİSTEMİ            |
|-------------------------------------|-----------------------|--------------------------------|-----------------------|
| Tüm Başvurular                      | BTB Başvurusu 🕨       | Başvuru Arama                  | 🎾 Çıkış               |
| BAĞ                                 | LAYICI TARİFE BİLG    | İSİ BAŞVURULARI                |                       |
| Aşağıda Kullanıc<br>BTB Başvuru No: | 1 Adınıza Göre Tüm BT | B Başvurularınız Listel        | lenmiştir.<br>TEMİZLE |

Figür 12

#### Yeni BTB Başvurusu İçin Kayıt Ekleme:

Sayfanın yukarısında bulunan menü den BTB Başvurusu sekmesinde bulunan "Yeni BTB Başvurusu" linkinden kendi kullanıcı adınıza ait BTB Başvurusu yapabileceksiniz. Başvurunuzu imzalamadığınız sürece sadece başvuru kaydı olarak bulunacak, e-imza ya da ıslak imza ile imzalandığı durumda geçerli bir başvuru olacaktır.

|                               | BA                                                                                                    | GÜN<br>AĞLAYICI TARİFE I                                                                                                    | IRÜKLERİ<br>BİLGİSİ BAŞVU                                                                                | RU SİSTEMİ                                                                                                    |
|-------------------------------|----------------------------------------------------------------------------------------------------|----------------------------------------------------------------------------------------------------|----------------------------------------------------------------------------------------------------|----------------------------------------------------------------------------------------------------|
|                               | Tüm Başvı                                                                                                    | ırular BTB Başvurusu 🕨                                                                                                    | Başvuru Arama                                                                                            | 🎢 Çıkış                                                                                                    |
|                               |                                                                                                    |                                                                                                    |                                                                                                    |                                                                                                    |
|                               |                                                                                                    |                                                                                                    | BTB Başvuru Ro                                                                                           | eferans No : BUL                                                                                                    |
| BTB BAŞVU                     | RUSU İŞLEM AŞAMASINDA                                                                                                    |                                                                                                    |                                                                                                    |                                                                                                    |
| Kullanici :                   | 4444444440                                                                                                    | 10.Eşyanın Gümrük İşlemleri Sır.<br>Fotoğrafi,Kro                                                                                                    | asında Teşhisini Sağlayacak<br>kisi vs                                                                   | Basvuru No;                                                                                                    |
| Conjuit                       | Bölge Müdürlüğü                                                                                                    |                                                                                                    | Browse                                                                                                   | 4. Başvuru Tarihi :                                                                                                    |
| ISecuriz                      | ×                                                                                                    |                                                                                                    |                                                                                                    | BTB Basyuru Durumu                                                                                                    |
| H<br>Vergi / Tc no            | Iak Sahibi Bilgileri<br>v                                                                                                    |                                                                                                    |                                                                                                    | Bib Başvurusu İşlem Aşamasında                                                                                                    |
| Adı:                          | $\hat{}$                                                                                                    | BU BTB İÇİN FOTOO                                                                                                    | ŚRAF KROKI VS.                                                                                           | 9. Bu BTB Başvuru Sahibi Tarafından Sağlanan<br>Asağıdaki Matervale İstinaden Verilmiştir!                                          |
| Adresi:                       |                                                                                                    | BOLUMMAMA                                                                                                    | KTADIK.                                                                                                  | Tanım:                                                                                                    |
| Tel no:                       |                                                                                                    |                                                                                                    |                                                                                                    | Numune:                                                                                                    |
| Fax no:                       |                                                                                                    |                                                                                                    |                                                                                                    | Broşūr:                                                                                                    |
| Başvuru<br>Sahibi:            | ^<br>~                                                                                                    | Eşyanın tanımı bölümünde eşyanın<br>tespit etmek için kimyasal tahlil yap<br>tahlil metotlarını, üretim prosesi<br>kıymetini ve eşyanın kullanım alanın | tam bileşimini, bu bileşimi<br>ılması gerekiyorsa kullanılan<br>ni, eşyanın parçaları dahil<br>u yazınız | Diğer:  Numunelerinizin iadesini istiyor musunuz? *                                                                                 |
|                               |                                                                                                    | Öngörülen Sınıflandırma:                                                                                                    |                                                                                                    | ⊖Evet ⊖Hayır                                                                                                    |
| Ekler:                        | <u> </u>                                                                                                    | 6. Eşyanın Tanımı:                                                                                                    | 0                                                                                                    | <ul> <li>Lütfen kolay bozulabilir eşya numuneleri ile tarife<br/>pozisyonunun tespit edilebilmesi için tahlili yapılması</li> </ul> |
| Açıklama:                     | 0                                                                                                    | 7. Ticari İsimlendirme ve                                                                                                    | <u>~</u>                                                                                                 | gereken eşya numunelerinin iadesinin mümkün olmayabileceğini göz önünde bulundurunuz.                                               |
|                               | Not: Başvurunuzun                                                                                                    | Ek Bilgi:                                                                                                    |                                                                                                    | Eklemek İstediğiniz Başvuru İçin Gerekli Diğer<br>İlave Fotoğraflar ve Belgeler                                                     |
| Taman<br>Tarih<br>Soi<br>İmzə | ılanabilmesi İçin "Başvuru<br>ni" Alanını Doldurduktan<br>nra İmza Türünü Seçip<br>alayarak Tekrar Kaydet<br>Dürmente Barr Kaydet | Lütfen BTB Almak İstedi<br>Cetvelini Se<br>ÖTürk Gümrük Tarii                                                                                           | ğiniz Gümrük Tarife<br>içiniz!<br>fe Cetveli                                                             |                                                                                                    |
| 1                             | Gerekmektedir.                                                                                                    | O Diğer (belirtiniz)                                                                                                    |                                                                                                    | BTB Basvurusu Tamamlama                                                                                                    |

Figür 13

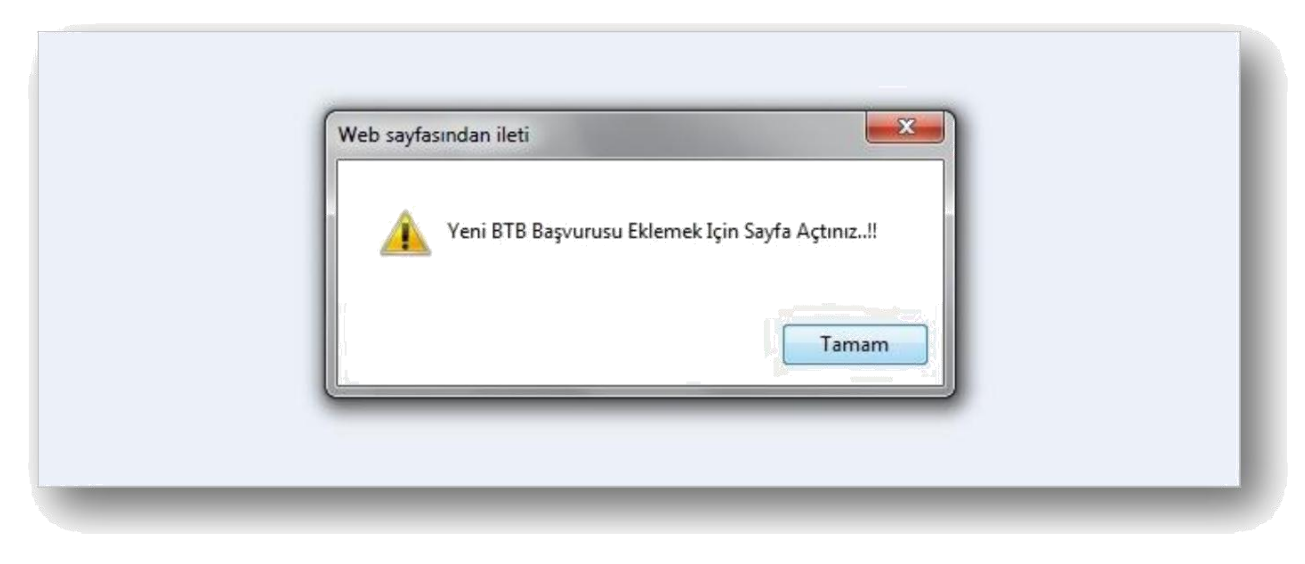

Figür 14

Yeni BTB Başvurusu Eklemek İçin Sayfa Açtınız uyarısına tamam dediğinizde kullanıcı adınız kullanıcı adı kutusunda otomatik görüntülenecektir. (Figür 14)

|                                                                                                    | BAG                                                                                                    | GÜM<br>ƏLAYICI TARİFE I                                                                                                    | T.C<br>IRÜKLERİ<br>BİLGİSİ BAŞVU                                                                     | URU SİSTEMİ                                                             | Ĺ                                                                                                 |
|----------------------------------------------------------------------------------------------------|----------------------------------------------------------------------------------------------------|----------------------------------------------------------------------------------------------------|----------------------------------------------------------------------------------------------------|-------------------------------------------------------------------------|---------------------------------------------------------------------------------------------------|
|                                                                                                    | Tüm Başvurı                                                                                                    | ılar BTB Başvurusu 🕨                                                                                                    | Başvuru Arama                                                                                        | 🎾 Çıkış                                                                 |                                                                                                   |
| BTB BAŞVURUSU İŞI                                                                                                    | .EM AŞAMASINDA                                                                                                    |                                                                                                    | BTB Başvuru R                                                                                        | eferans No :                                                            | BUL                                                                                               |
| Kullanıcı : 4444444                                                                                                    | 4440                                                                                                    | 10.Eşyanın Gümrük İşlemleri Sıra<br>Fotoğrafi,Krol                                                                                                    | sında Teşhisini Sağlayacak<br>kisi vs                                                                | Bas                                                                     | vuru No:                                                                                          |
| Lölge Mi                                                                                                    | udurluğu                                                                                                    |                                                                                                    | Browse X                                                                                             | 4. Başı                                                                 | vuru Tarihi :                                                                                     |
| Seciniz<br>Orta Anadolu Gümrük<br>Uludağ Gümrük ve Ti<br>İstanbul Gümrük ve Ti<br>Ege Gümrük ve Ticare<br>Doğu Marmara Gümrük<br>Ota Akdapiz Gümrük | x ve Ticaret Bölge Müdürlüğü<br>caret Bölge Müdürlüğü<br>icaret Bölge Müdürlüğü<br>et Bölge Müdürlüğü<br>ük ve Ticaret Bölge Müdürl<br>ve Ticaret Bölge Müdürl | 0<br>3 <u>3</u> 0                                                                                                    |                                                                                                    | BTB Baş                                                                 | wuru Durumu<br>m Aşamasında 🔽                                                                     |
| Adraei                                                                                                    |                                                                                                    | BU BTB İÇİN FOTOĞ<br>BULUNMAMA                                                                                                    | RAF KROKİ VS.<br>KTADIR.                                                                             | 9. Bu BTB Başvuru S<br>Aşağıdaki Materya                                | ahibi Tarafından Sağlanan<br>le İstinaden Verilmiştir!                                            |
|                                                                                                    | ~                                                                                                    |                                                                                                    |                                                                                                    | Tanım:                                                                  |                                                                                                   |
| Tel no:                                                                                                    |                                                                                                    |                                                                                                    |                                                                                                    | Fotograf                                                                |                                                                                                   |
| Fax no:                                                                                                    |                                                                                                    |                                                                                                    |                                                                                                    | Broşür:                                                                 |                                                                                                   |
| Başvuru<br>Sahibi:                                                                                                    | $\sim$                                                                                                    | Eşyanın tanımı bölümünde eşyanın<br>tespit etmek için kimyasal tahlil yaşın<br>tahlil metotlarını, üretim prosen<br>kıymetini ve eşyanın kullanım alanını | tam bileşimini, bu bileşimi<br>İması gerekiyorsa kullanılan<br>i, eşyanın parçaları dahil<br>yazınız | Diğer:<br>Numunelerinizin iad                                           | esini istiyor musunuz? *                                                                          |
| Ekler:                                                                                                    | 0                                                                                                    | Öngörülen Sınıflandırma:                                                                                                    |                                                                                                    |                                                                         | X                                                                                                 |
|                                                                                                    | ^                                                                                                    | 6. Eşyanın Tanımı:                                                                                                    | Ç                                                                                                    | * Lütfen kolay bozulab<br>pozisyonunun tespit edi<br>gereken esva numur | olir eşya numuneleri ile tarife<br>lebilmesi için tahlili yapılması<br>pelerinin iadesinin mümkün |
| Açıklama:                                                                                                    | ~                                                                                                    | 7. Ticari İsimlendirme ve<br>Ek Bilgi:                                                                                                    | 0                                                                                                    | olmayabileceğini göz önü                                                | nde bulundurunuz.                                                                                 |
| Not: Başv<br>Tamamlanabilme<br>Tarihi" Alanın<br>Sonra İmza I<br>İmzalayarak I                                                                      | urunuzun<br>zsi İçin "Başvuru<br>Doldurduktan<br>Türünü Seçip<br>Fekrar Kaydet<br>Parmar                                                                       | Lütfen BTB Almak İstediğ<br>Cetvelini Se<br>ÖTürk Gümrük Tarif                                                                                            | iniz Gümrük Tarife<br>çiniz!<br>e Cetveli                                                            | Ilave Fotoğ                                                             | Daşvuru için Gerekli Diger<br>raflar ve Belgeler                                                  |

#### Figür 15

Gerekli alanları doldurduktan sonra sayfanın altında bulunan **"Kaydet"** düğmesine bastığınızda başvurunuz kaydedilecektir. Fakat **başvuru tarihi doldurulmadan** ve de imza çeşidi seçilmeden yapılmış kayıtlar için henüz başvurunuz **tamamlanmamış** olacaktır. Sadece Başvuru numarası alınmış olacaktır.

Kayıt işlemlerini gerçekleştirebilmek için doldurulması gereken alanlardan, vergi numarası alanına vergi numarası yazıldığında adı, adresi ve diğer bilgileri otomatik olarak gelecektir.

Başvuruya ana sayfadan resim ilave edilmek istenildiğinde 10 numaralı kutunun yanındaki "GözAt" düğmesine basarak istediğiniz fotoğrafı bilgisayarınızdan seçiniz. "Göz At" kutusuna fotoğrafınızın bilgisayarınızdaki yolu (path) otomatik olarak eklenecektir. (Figür 16)

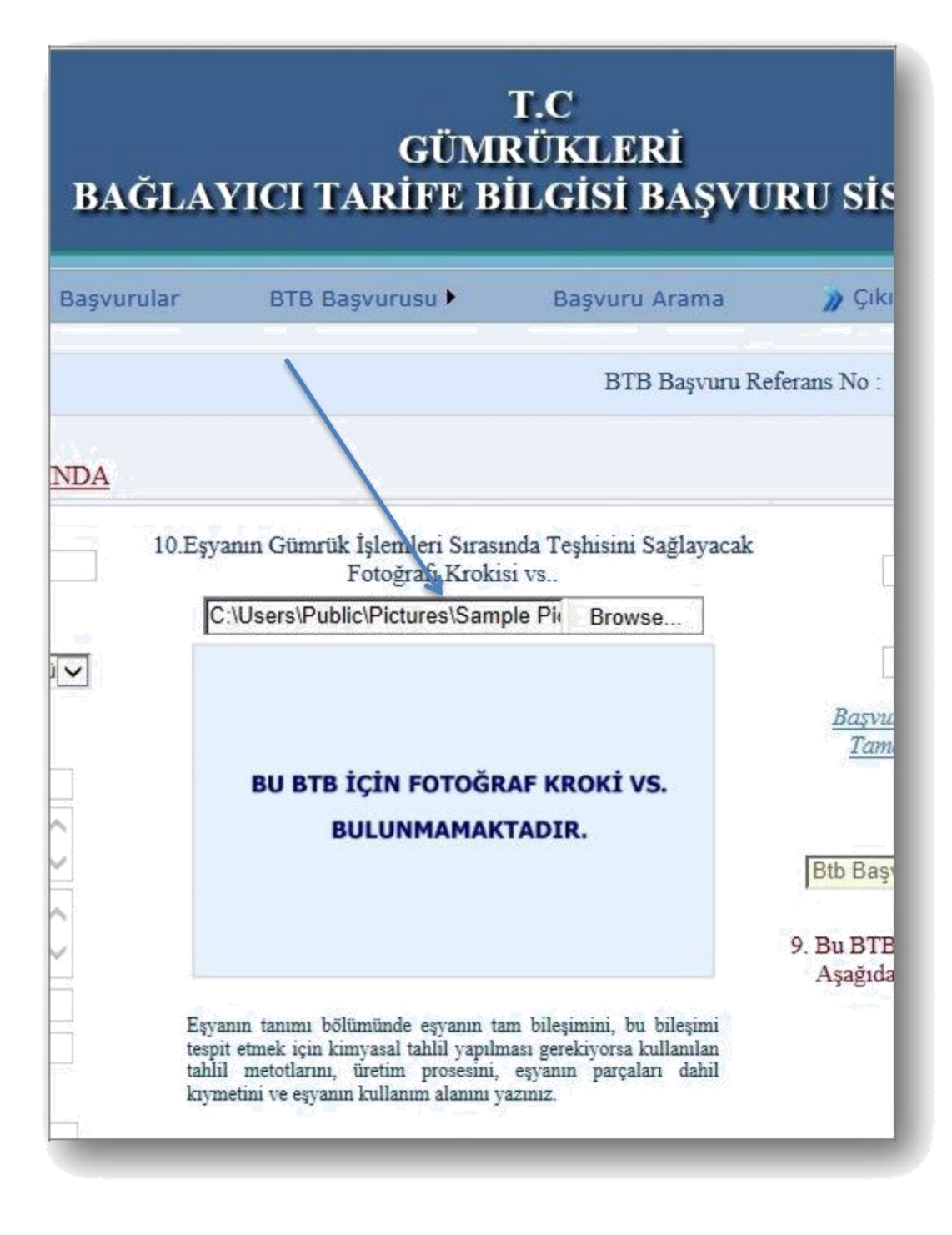

Figür 16

# Yeni BTB Başvuru Kaydı Kaydetme: (Başvuru Tarihi Yazılmadan ve Herhangi Bir İmza Çeşidi Seçilmeden)

Tüm alanları doldurduktan sonra başvuru tarihini yazmadan ve imza çeşidi seçmeden sadece elektronik ortama sayı alarak başvuru bilgilerini kaydedebilmeniz için aşağıda bulunan **"Kaydet"** düğmesine basmanız yeterli olacaktır. **"Vazgeç"** düğmesine bastığınızda ise kayıttan vazgeçmiş olacaksınız. (Figür 17)

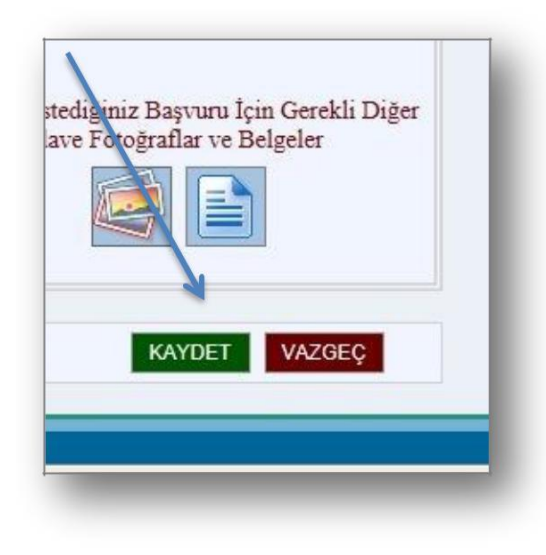

Figür 17

# BTB Başvurusu Kaydı Düzeltme: (Başvuru Tarihi Yazılmadan ve Herhangi Bir İmza Çeşidi Seçilmeden)

BTB Başvurusu kaydı (herhangi bir başvuru tarihi yazılmadan ve imzalanmadan) düzeltilmek istenirse düzeltilmek istenilen başvuru kaydı ekrana getirildikten sonra yukarıdaki menü'den **"Kayıt Düzeltme"** alanı tıklandığında istenilen değişiklik yapılabilmesi için gerekli alanlar aktif olacaktır. (Figür 18)

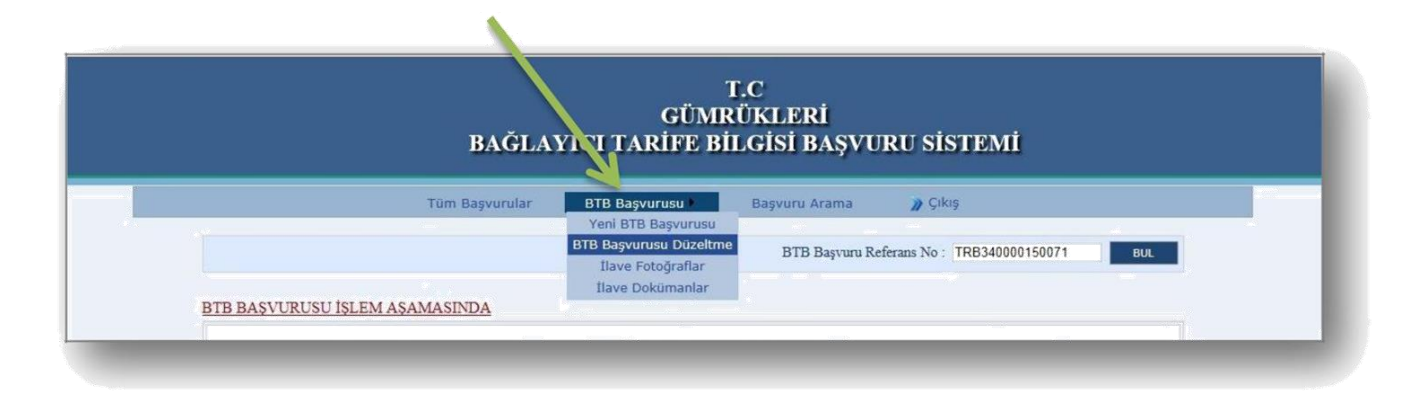

Figür 18

Gerekli alanlarda değişiklik yapıldıktan sonra başvuru tarihi yazılmadan ve imzalanmadan yine **"Kaydet"** düğmesine basılarak yapılan değişiklikler kaydedilebilecektir. Veya yapılan değişikliklerden vazgeçilirse **"Vazgeç"** düğmesine basılarak kayıt için yapılan değişikliklerden vazgeçilebilecektir.

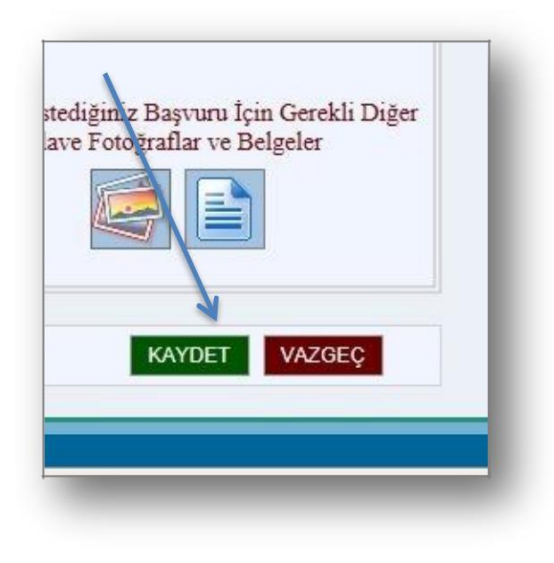

Figür 19

#### BTB Başvurusu İlave Fotoğraf Yükleme:

Yukarıdaki menü'den **"Başvuru İlave Fotoğraf"** sekmesinde belirli olan bir kayıta ait ilave fotoğraf veya başvuru için gerekli fotoğraflar, o kayıta ait fotoğrafların değişik açılardan çekilmiş biçimlerini ekleme imkanı sunmaktadır.

İlave fotoğraf eklemek için öncelikle hangi kayıta fotoğraf eklenileceği **"Bul"** tuşu ile seçilmesi gerekmektedir. (Figür 20)

| BAĞLA                      | T.C<br>GÜMRÜKLERİ<br>YICI TARİFE BİLGİSİ BA | İ<br>AŞVURU SİSTEMİ |  |
|----------------------------|---------------------------------------------|---------------------|--|
| Tüm Başvurular             | BTB Başvurusu 🕨 🛛 Başvuru Ar                | ama 🎲 Çıkış         |  |
| BAĞLAY                     | ICI TARİFE BAŞVURU İLAVE FOTO               | ĞRAFLAR             |  |
| BTB Başı                   | yvurusu İçin Beş Adet İlave Fotoğraf Ekleye | ebilirsiniz.        |  |
| BTB Başvuru No: TRB41      | 10000150002 BUL TEMIZLE                     |                     |  |
| Yeni Bir Fotoğraf Seçiniz: | << Bir Onceki Sayfadan Ba                   | ışvuru No Getir     |  |
| Browse                     | YÜKLE                                       |                     |  |
|                            |                                             |                     |  |
|                            | POTOĞRAF SIL         VAZGEÇ                 |                     |  |

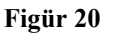

Daha sonra **"Browse**" düğmesine basarak yükleyeceğiniz fotoğrafi bilgisayarınızdan seçiniz. Yükleyeceğiniz fotoğrafın yolu **"Browse**" kutusunda görünecektir. Daha sonra **"Yükle**" tuşuna basınız. Fotoğrafınızın yüklemesi tamamlanacaktır. (Figür 21)

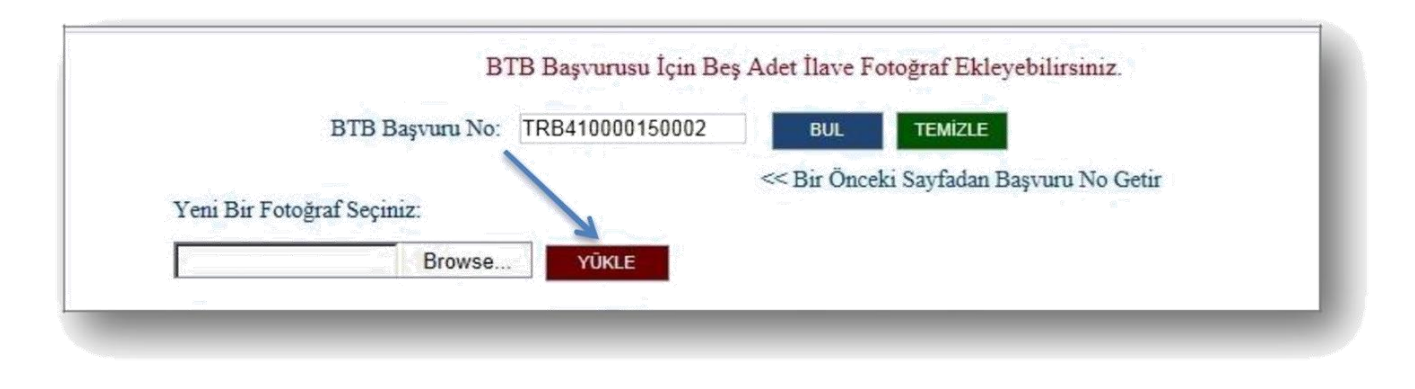

Figür 21

#### BTB Başvurusu İlave Doküman Yükleme:

Yukarıdaki menü'den **"Başvuru İlave Dokümanlar"** sekmesinde belirli olan bir kayıta ait ilave doküman veya başvuru için gerekli dokümanlar ekleme imkanı sunmaktadır.

İlave dokuman eklemek için öncelikle hangi kayıta dokuman ekleyeceğinizi **"Bul"** tuşu ile seçmeniz gerekmektedir. (Figür 22)

| Tüm Başvu                 | irular BTB Başvurusu 🕨           | Başvuru Arama                              | 🔊 Çıkış   |  |
|---------------------------|----------------------------------|--------------------------------------------|-----------|--|
| В                         | AĞLAYICI TARİFE BAŞVUR           | U İLAVE DOKÜMANLAR                         |           |  |
| Ĩ                         | 3TB Başvurusu İçin Beş Adet İlav | e Döküman Ekleyebilirsiniz.                |           |  |
| BTB Başvuru No:           | TRB340000140003 DŎKŨM/           | NLARI LİSTELE TEMİZLE                      |           |  |
| Yeni Bir Döküman Seçiniz: | << Bir On                        | cekı Sayfadan Başvuru No Getir             |           |  |
| Bro                       | wse Yükle                        |                                            |           |  |
| Dutor CT-                 | BTB BASVURU                      | DÖZÜMANDUADI                               | 64        |  |
| Dökümanı                  | IJ TRB340000140003 Onlin         | ne Başvuru Sistemi Kullanım                | Siliniz   |  |
| Ac<br>Dökümanı            | 2 TRB340000140003 Onlin          | Klavuzu.pdf<br>ne Başvuru Sistemi Kullanım | Siliniz   |  |
| Ac<br>Dökümanı            | 3 TRB340000140003 Lecture        | Klavuzu.pdf<br>1 CI BASIC CONCEPTS.pef     | f Siliniz |  |
|                           |                                  |                                            |           |  |

Figür 22

Daha sonra **"Browse"** düğmesine basarak yükleyeceğiniz dokümanı bilgisayarınızdan seçiniz. Yükleyeceğiniz dokümanın yolu **"Browse"** kutusunda görünecektir.

"Yükle" tuşuna basınız. Dokümanınızın yüklemesi tamamlanacaktır. (Figür 23)

|              | Tüm Başvurular                                      | BTB Başvurusu 🕨                         | Başvuru Arama                                                          | 🎾 Çıkış                     |  |
|--------------|-----------------------------------------------------|-----------------------------------------|------------------------------------------------------------------------|-----------------------------|--|
|              | BAĞLAY                                              | 'ICI TARİFE BAŞVU                       | URU İLAVE DOKÜMANLA                                                    | R                           |  |
| Yeni Bir Dol | BTB Başvuru No: TRB3400<br>kuman Seçiniz:<br>Browse | 000140003 DÖKÜ<br><< Bir (<br>YÜKLE     | MANLARI LİSTELE TEMİZLE<br>Ənceki Sayfadan Başvuru No Get              | er<br>Efis                  |  |
|              | Detay Gör 🕕 B<br>Dökümanı<br>Ac 1 TRI               | IB BASVURU<br>NO<br>3340000140003 On    | DÖKÜMANIN ADI<br>line Başvuru Sistemi Kullanım<br>Klayuzu odf          | Sil<br><u>Siliniz</u>       |  |
|              | Dökümanı<br>Ac<br>Dökümanı<br>Ac 3 TRJ              | 3340000140003 On<br>3340000140003 Lectu | line Başvuru Sistemi Kullanın<br>Klavuzu.pdf<br>re1_CI_BASIC_CONCEPTS. | <sup>h</sup> <u>Siliniz</u> |  |
|              | Dökümanı<br><u>Aç</u> 4 TRI                         | 3340000140003                           | 2003_24[1].pdf                                                         | Siliniz                     |  |

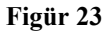

Sağda bulunan "**Dokümanı Aç**" düğmesine bastığınızda yüklenmiş olan doküman açılacaktır. Yine aynı şekilde "**Siliniz**" düğmesine bastığınız zaman ise hangi dokümanı seçti iseniz o doküman listeden silinecektir.

BTB Başvurusu Tamamlama (Başvuru Tarihi Yazılması, İmza Türünün Seçilerek İmzalanması)

BTB Başvurusuna ait bilgilerin tamamlandığından emin olunduktan sonra başvuru tamamlama aşamasına geçildiğinde, BTB Başvuru tamamlama alanında bulunan başvuru tarihi düğmesine basıldığı zaman sistem otomatik olarak bugünün tarihini vererek başvuru tarihini gerekli olan kutuya yazacaktır. Eğer başvuru tarihini yazmaktan vazgeçilirse "X" düğmesine basılarak yazılmış olan başvuru tarihi iptal edilmiş olur. (Figür 24)

| IIdve                  |                                 |     | eigeler  |            |
|------------------------|---------------------------------|-----|----------|------------|
| <u>BTB I</u><br>Bşvr.7 | <u>3aşvurusı</u><br>Farihi Ekle |     | amlan    | 1 <u>8</u> |
|                        | ○E İmz                          | 2.0 | ielak İm | 20         |
|                        |                                 | a 📿 | Star III | uca        |
|                        |                                 |     |          |            |

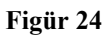

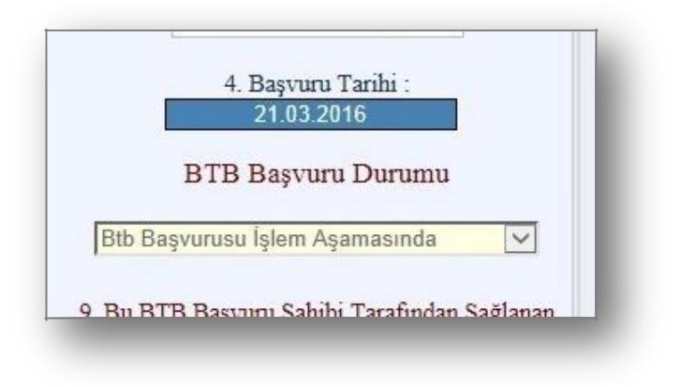

Figür 25

Başvuru tarihi yazıldıktan sonra BTB başvurusunu tamamlamak için "Kaydet" düğmesine basıldığı zamanda sistem bir imza türü seçmenizi isteyecektir. (Figür 26)

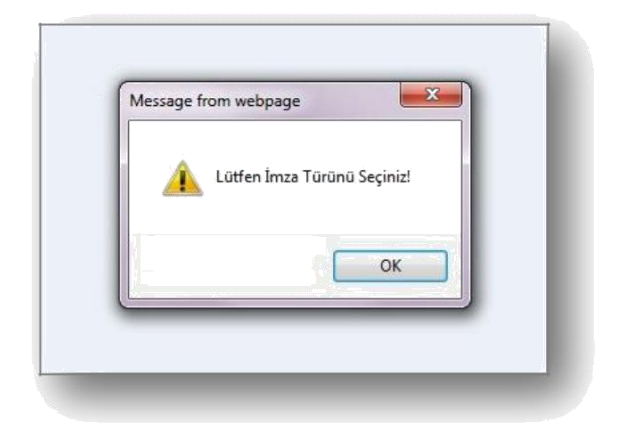

Figür 26

#### Islak İmza İle Başvuru Tamamlama:

Başvuru tarihi yazıldıktan sonra dokümanı e-imza ile göndermeyip sistem tarafından BTB Başvurusu alanından üretilecek olan formu ıslak imza ile imzalayıp, başvurunun yapıldığı bölge müdürlüğüne elden teslim edilecekse, sayfanın sağ altında bulunan "Islak İmza" seçeneğinin seçilmesi gerekmektedir. (Figür 27)

| Bşvr.Tarihi Ekle: | 🛗 🗙 🖊          |
|-------------------|----------------|
|                   |                |
|                   | K              |
| OE-İmz            | a 💿 Islak İmza |
|                   |                |
| KAY               | DET VAZGEÇ     |
|                   |                |

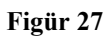

Daha sonra "Kaydet" düğmesine basıldığında sistem bugünün tarihi olan başvuru tarihini de ekleyerek BTB Başvurusunu tamamlamış olacaktır. Tüm Başvurular sayfasında "Tamamlanan Başvurular" bölümünden tamamlanmış başvuru olarak görüntülenebilecektir. (Figür 28)

|                  | Aşağıda Kullanıc        | eı Adınıza Göre T | 'üm BTB Başı      | vurularınız Listele  | enmiştir.              |              |
|------------------|-------------------------|-------------------|-------------------|----------------------|------------------------|--------------|
|                  | BTB Başvuru No:         |                   | BUL               | HEPSINI LISTELE      | TEMIZLE                |              |
|                  | • Tama                  | ımlanan Başvurula | rım OEksi         | k Başvurularım       |                        |              |
| DETAY<br>BİLGİSİ | BTB BAŞVURU<br>NUMARASI | VERGI<br>NUMARASI | BAŞVURU<br>TARİHİ | BAŞVURU<br>DURUMU    | SON İŞLEM<br>TARİHİ    | IMZA<br>TURU |
| Detay            | TRB060000160004         | 1810260303        | 30.05.2016        | Onaylandı            | 30/05/2016<br>16:17:27 |              |
| Detay            | TRB060000160003         | 6080332841        | 28.05.2016        | İşlem<br>Aşamasında  | 28/05/2016<br>19:23:22 |              |
| Detay            | TRB160000150006         | 6080332841        | 21.03.2016        | İşlem<br>Aşamasında  | 21/03/2016<br>23:09:09 | æ            |
| Detay            | TRB160000160002         | 2280337265        | 21.03.2016        | İşlem<br>Aşamasında  | 21/03/2016<br>23:07:06 | æ            |
| Detay            | TRB350000150015         | 9250002659        | 21.03.2016        | İşlem<br>Aşamasında  | 21/03/2016<br>22:04:15 | â            |
| Detay            | TRB340000150069         | 5930110122        | 21.03.2016        | İşlem<br>A samasında | 21/03/2016             | ٩            |

Figür 28

Islak imza ile tamamlanmış başvuru, tüm başvurularım bölümünden **"Detay"** linkine basıp görüntülendiğinde bu başvurunun ıslak imza ile yapıldığı bilgisi de kullanıcıya görüntülenecektir. (Figür 29)

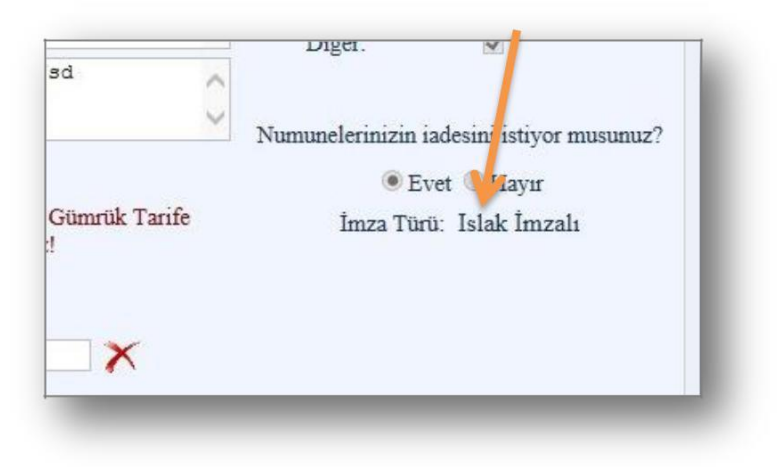

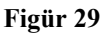

#### 24

T.C TİCARET BAKANLIĞI / Bilgi İşlem Dairesi Başkanlığı Dumlupınar Bulvarı No: 151 Eskişehir Yolu 9. Km.06530 Çankaya / ANKARA

BTB Başvurusu sayfasına başvuru numarası yazıp kaydın bilgileri getirildikten sonra sayfanın sol altında bulunan BTB Başvurusu Rapor düğmesine basarak başvuru bilgilerini rapor şeklinde sistemden çıktısını alıp ıslak imza ile imzalayarak, başvurunun yapıldığı Bölge Müdürlüğü'ne elden teslim edilebilecektir.

Başvuru Tarihi yazıldıktan sonra kayıtta mükellef tarafından herhangi bir değişiklik yapılamamaktadır.

Başvuruyu yapan kurum dışı personel yine aynı programa kullanıcı adı ve şifresi ile bağlanıp başvuru numarasını sorguladığında başvuru durumunu (İşlem aşamasında, onaylandı.. vs) online internet üzerinden görüntüleyebilecektir, ama başvuru yapıldıktan sonra herhangi bir değişiklik yapamayacaktır.

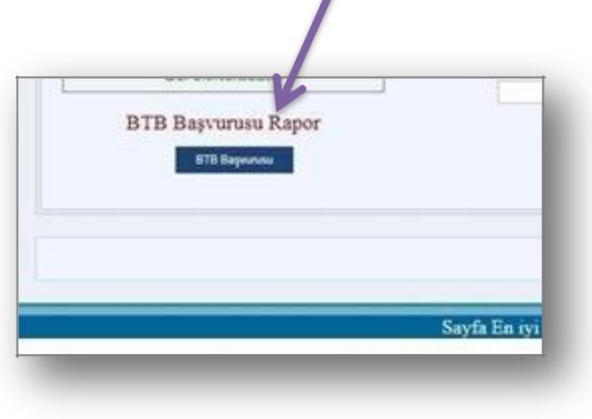

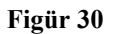

#### BTB Başvurusu Rapor Alma

Öncelikle hangi kayıta ait başvuru raporu alınacaksa "BTB Başvurusu" sekmesinde bulunan sayfanın üstündeki "BTB Başvuru Referans No" kutusuna bu başvuru numarası yazılarak ekrana kayıt bilgileri getirilmelidir. Daha sonra bu kayıt ile ilgili rapor alabilmek için, "BTB Başvurusu Rapor" başlığının altında bulunan "BTB Başvurusu" düğmesine tıklanmalıdır. (Figür 31)

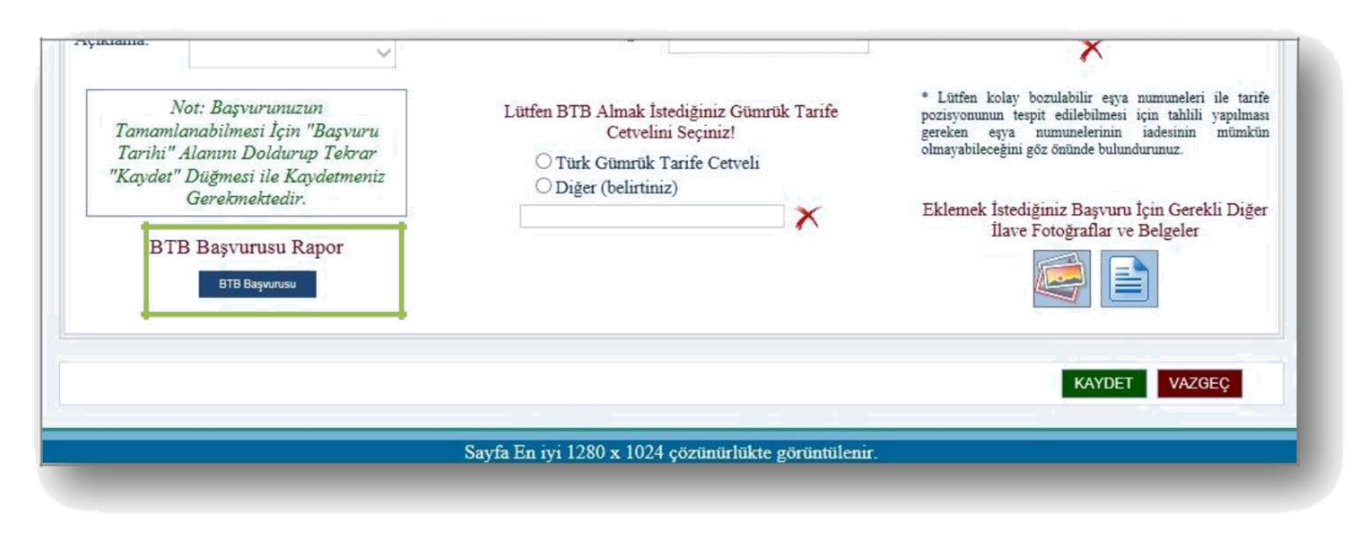

Figür 31

Açılan pencerede başvuru raporu görüntülenebilecektir. (Figür 32)

T.C TİCARET BAKANLIĞI / Bilgi İşlem Dairesi Başkanlığı Dumlupınar Bulvarı No: 151 Eskişehir Yolu 9. Km.06530 Çankaya / ANKARA

26

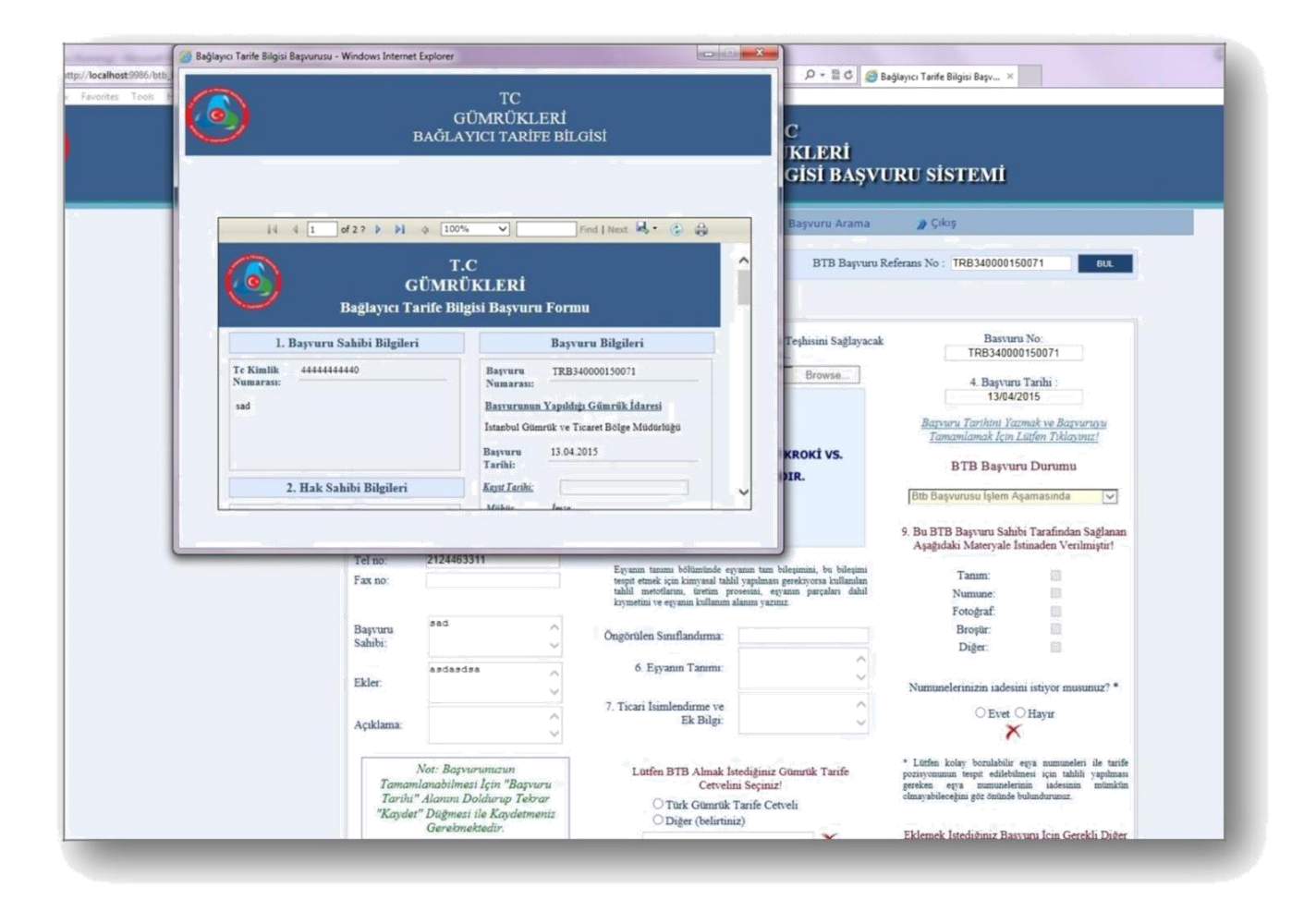

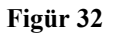

Figür 33 de açılan ekranda raporun sağ üst tarafında bulunan "**printer**" işareti ile raporun çıktısı alınabilmektedir.

Bunun yanı sıra eğer raporun "**pdf**" görüntüsü isteniyorsa yine raporlama sayfasının üstünde bulunan "**kaydet**" işaretine tıklayarak "**pdf** " hali elde edilebilir. (Figür 33,34)

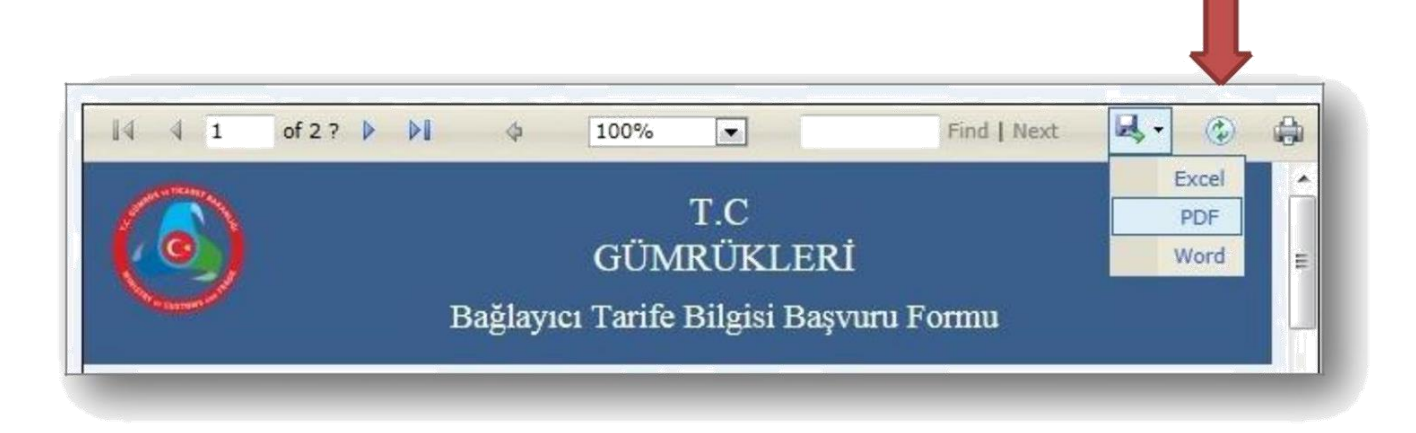

#### Figür 33

| http://localh         | u_rapor.pdf - Foxit Reader - [basvuru_rapor.pdf] |                                                                                                    |                                                                                                    |
|-----------------------|--------------------------------------------------|----------------------------------------------------------------------------------------------------|----------------------------------------------------------------------------------------------------|
| layıcı Tarife Bilgisi | Tapor.par                                        | V OCK IE                                                                                                    | K. Recognicion                                                                                                    |
| Bage                  | Bağlayıc                                         | T.C<br>GÜMRÜKLERİ<br>11 Tarife Bilgisi Başvuru Formu                                                                     | E nanlar                                                                                                    |
|                       | 1. Başvuru Sahibi Bilgileri                      | Başvuru Bilgileri                                                                                                    | BUL                                                                                                    |
|                       | Tc Kimlik<br>Numarası:                           | Başvuru TRB340000150032<br>Numarası:                                                                                     |                                                                                                    |
|                       | sdfsdfsd                                         | Başvurunun Yapıldığı Gümrük İdaresi<br>İstanbul Gümrük ve Ticaret Bölge<br>Müdürlüğü                                     |                                                                                                    |
|                       | Başvuru Tarihi                                   | 3. Gümrük Tarife Cetveli                                                                                                 |                                                                                                    |
|                       | 01.01.2015                                       | Lütfen BTB Almak İstediğiniz Gümrük<br>Tarife Cetvelini İşaretleyiniz<br>(sadece bir tane seçim yapabilirsiniz)          | T                                                                                                    |
| 0                     | Kayıt Tarihi:<br>Mühür İmza                      | X     Türk Gümrük Tarife Cetveli:       Diger:     Diger:                                                                | n Sağlanan<br>rilmiştir!                                                                                             |
|                       | 😌 💽 1 (1 / 3)                                    |                                                                                                    | ₽                                                                                                    |
|                       |                                                  | Broşur:<br>Diğer:                                                                                                    |                                                                                                    |
| Ekler:                | sdfsdf 6. Eşyanın<br>7. Ticari İsimlend          | Tanımı:<br>dəfəd Menu Bər<br>File Edit View Too                                                                          | s Comments Forms Help                                                                                                |
| Açıklama:             | × E                                              | Ek Bilgi:                                                                                                    | ет о науи                                                                                                    |
|                       | Lütfen BTI                                       | B Almak İstediğiniz Gümrük Tarife<br>Cetvelini Seçiniz! Si a saya mumu<br>başarılı a saya mumu başarı başarılı saya mumu | ilir eşya numuneleri ile tarife<br>lebilmesi için tahlili yapılması<br>leferinin iadesinin mümkün<br>ude bulundurmuz |
| BTI                   | B Başvurusu Rapor                                | k Gümrük Tarife Cetveli<br>er (belirtiniz)                                                                               | and a sustained little.                                                                                              |

Figür 34

#### 28

# E-İmza İle Başvuru Tamamlama:

E-imza'nın çalışabilmesi için java versiyonunu güncelleyiniz.

Başvuru tarihi yazıldıktan sonra dokümanı e-imza ile imzalayarak başvuru tamamlanmak istenirse, sayfanın sağ alt köşesinde bulunan seçeneklerden e-imza seçeneğini seçiniz (Figür 35)

|      | 1      |           |     |   |
|------|--------|-----------|-----|---|
| OE-İ | mza OI | slak İmza |     |   |
|      | KAYDET | VAZGEÇ    |     |   |
|      |        |           | - 1 | _ |

Figür 35

E-imza seçeneği seçildikten sonra sistem sizi yapılacak işlemler ile ilgili bilgilendiren sayfaya yönlendirecektir. Bu sayfada bulunan e-imza düğmesine basıldığında sisteme aktarılacaktır. (Figür 36,37,38)

| Tüm Başvurula                        | ir BTB Başvurusu 🕨                                                                                    | Başvuru Arama                                                                | 🌒 Çıkış                              |
|--------------------------------------|----------------------------------------------------------------------------------------------------|------------------------------------------------------------------------------|--------------------------------------|
| BAĞLAYICI                            | TARİFE BİLGİSİ BAŞVUF                                                                                 | RUSU ELEKTRONİK İN                                                           | MZALAMA                              |
| Doldurmuş olduğu<br>zamanda açılacal | nuz bilgiler aşağıda bu<br>c olan pencerede sertifi<br>düğmesine bastığınız o<br>imzalı olarak kayded | llunan e-imza niğme<br>kanıza ait pin kodur<br>durumda sisteme<br>ilecektir! | esine tıkladığınız<br>nu yazıp tamam |

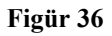

|                 |                                                            |                          | su ► Başvuru A                    |                    |                              |
|-----------------|------------------------------------------------------------|--------------------------|-----------------------------------|--------------------|------------------------------|
|                 | BAĞLAYICI T.                                               | ARIFE BILGISI B          | AŞVURUSU ELEKTR                   | ONİK İMZAI         | LAMA                         |
| 6               |                                                            | BTB BAŞV                 | /URU BİLGİLERİ                    |                    | ^                            |
| Kullanıcı Adı:  | 4444444440                                                 | Basvuru Sahibi:          | basvuru deneme                    | Fotoğraf:          |                              |
| Bölge Müdürlüğü | Orta Anadolu Gümrük<br>ve Ticaret Bölge<br>Müdürlüğü       |                          |                                   |                    |                              |
| Vergi No:       | 2280337265                                                 |                          |                                   | Materyaller        | Tanım Numune Foto<br>Brosiir |
| Adı:            | ÇAMLIBEL ORMAN ÜR<br>N.PVC KAPI VE PENS.S<br>AN.VE TÍC A.Ş | Öngör.<br>Sınıflandırma: |                                   | Numune<br>İade ?   | Evet                         |
| Adresi:         | ÍNCÍLÍPINAR MH 4                                           | Gümrük<br>Tarf.Cetveli:  | Diğer (belirtiniz)                | Başvuru<br>Tarihi: | 21.03.2016                   |
| Tel No:         | NL CD.YÜNCÜLER İŞ<br>60/2<br>3422152059                    | Başvuru Durumu:          | Btb Başvurusu İşlem<br>Aşamasında | Ekler:             | abcdef                       |
| Fax             |                                                            |                          |                                   |                    |                              |
|                 |                                                            |                          |                                   |                    |                              |

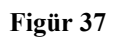

| T.C<br>GÜMRÜKLERİ<br>BAĞLAYICI TARİFE BİLGİSİ BAŞVURU SİSTEMİ                                                                                                    |
|----------------------------------------------------------------------------------------------------|
| Tüm Başvurular 🛛 BTB Başvurusu 🕨 Başvuru Arama 🌒 Çıkış                                                                                                    |
| BAĞLAYICI TARİFE BİLGİSİ BAŞVURUSU ELEKTRONİK İMZALAMA                                                                                                    |
| Eşyanın Tanımı:<br>Tic. isim.ve Ek<br>Bilgi<br>BTB BAŞVURUSUNA AİT İLAVE FOTOĞRAFLAR<br>BTB BAŞVURUSUNA AİT İLAVE FOTOĞRAFLAR<br>BTB BAŞVURUSUNA AİT İLAVE DOKÜMANLAR<br>denemedoc.pdf |
| MIZALA VAZGEÇ Y                                                                                                    |
|                                                                                                    |

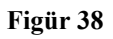

Figür 38 de gösterilen sayfanın sol altında bulunan **"İMZALA"** düğmesine basmadan önce akıllı kart okuyucunun takılı olduğundan emin olunuz. Eğer akıllı kart okuyucu takılı değil ise sistem hata verecektir. (Figür 39)

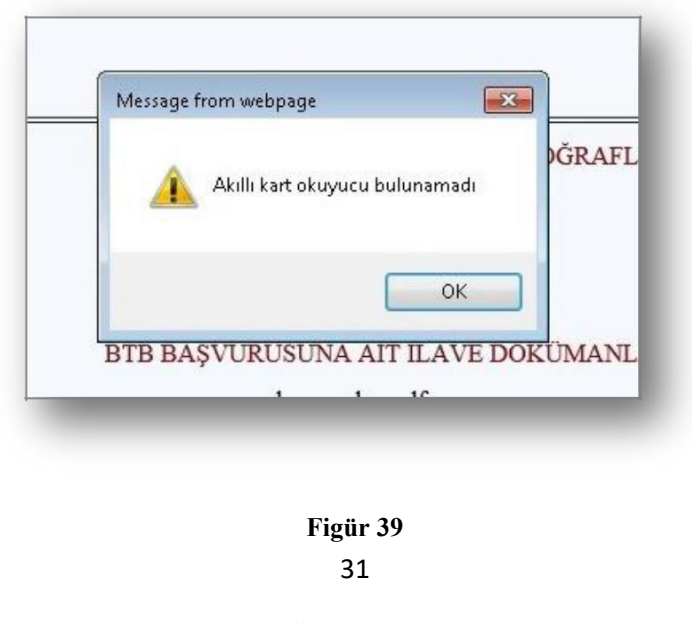

T.C TİCARET BAKANLIĞI / Bilgi İşlem Dairesi Başkanlığı Dumlupınar Bulvarı No: 151 Eskişehir Yolu 9. Km.06530 Çankaya / ANKARA

Akıllı kart okuyucunuz takılı ise, yapmış olduğunuz başvuruyu elektronik olarak imzalamak için sol alt köşede bulunan "İMZALA" düğmesine basınız. İmzala düğmesine bastığınız zaman akıllı kart okuyucunun sahibine ait bilgiler ekrana gelecektir. (Figür 40)

| ] | Sertifikalar                     |                                  |                         |    |
|---|----------------------------------|----------------------------------|-------------------------|----|
|   | Lütfen sertifikayı seçerek "Deva | am" butonuna basınız.            |                         | AR |
|   | Sertifika Sahibi                 | İmzalayan                        | Geçerlilik Bitiş Tarihi |    |
|   | MESRURE IŞIL ÖZTÜRK              | Kamu Elektronik Sertifika Hizmet | 12/04/2018, 03:38:38    |    |
|   |                                  |                                  |                         | AR |
|   | Sertifika Detay                  | v 🛒 v                            | azgeç 🛛 🖸 Devam         | AR |

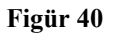

Daha sonra Figür 41 penceresinde açılan şifre giriş ekranına şifrenizi yazdıktan sonra **"Tamam"** düğmesine basıldığı zaman başvuru işlemleri gerçekleştirilecektir. Tüm Başvurular sayfasında **"Tamamlanan Başvurular"** bölümünden tamamlanmış başvuru olarak görüntülenebilecektir. (Figür 42)

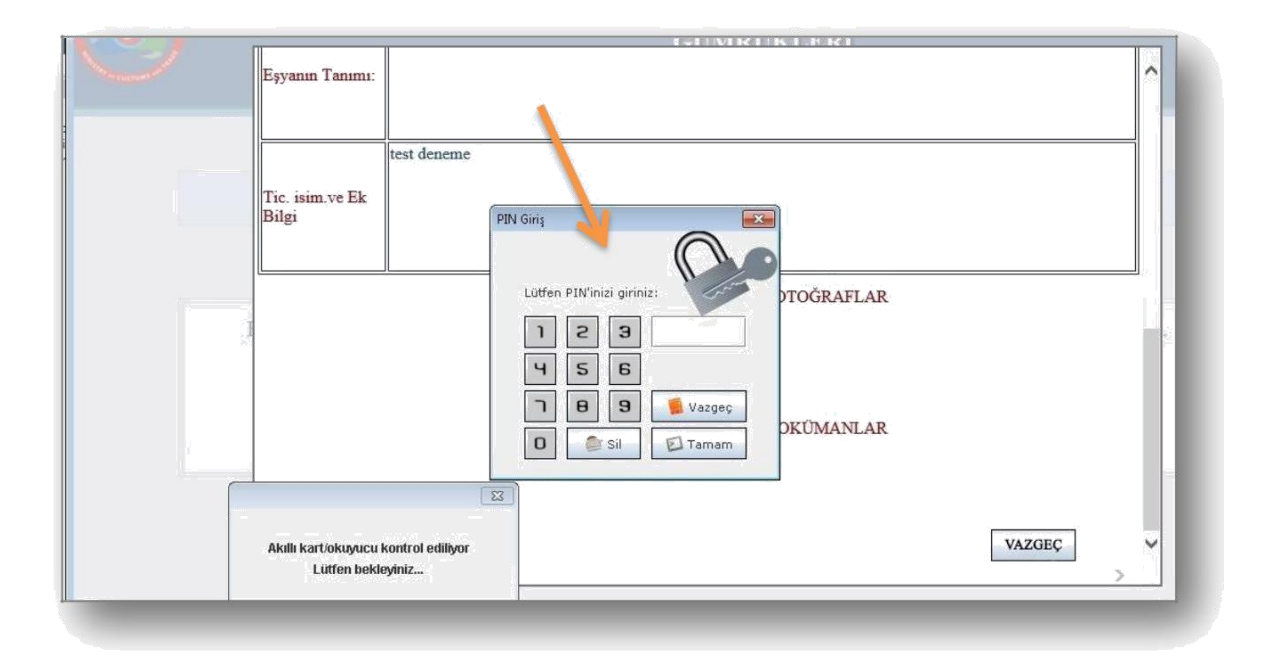

Figür 41

|                  | Aşağıda Kullanıc<br>BTB Başvuru No: | eı Adınıza Göre T | füm BTB Başı      | vurularınız Listele<br>HEPSINI LISTELE | enmiştir.<br>TEMİZLE   |              |
|------------------|-------------------------------------|-------------------|-------------------|----------------------------------------|------------------------|--------------|
|                  | • Tama                              | mlanan Başvurula  | rım OEksi         | ik Başvurularım                        |                        |              |
| DETAY<br>BİLGİSİ | BTB BAŞVURU<br>NUMARASI             | VERGI<br>NUMARASI | BAŞVURU<br>TARİHİ | BAŞVURU<br>DURUMU                      | SON İŞLEM<br>TARİHİ    | IMZA<br>TURU |
| Detay            | TRB060000160004                     | 1810260303        | 30.05.2016        | Onaylandı                              | 30/05/2016<br>16:17:27 |              |
| Detay            | TRB060000160003                     | 6080332841        | 28.05.2016        | İşlem<br>Aşamasında                    | 28/05/2016<br>19:23:22 |              |
| Detay            | TRB160000150006                     | 6080332841        | 21.03.2016        | İşlem<br>Aşamasında                    | 21/03/2016<br>23:09:09 | æ            |
| Detay            | TRB160000160002                     | 2280337265        | 21.03.2016        | İşlem<br>Aşamasında                    | 21/03/2016<br>23:07:06 | æ            |
| Detay            | TRB350000150015                     | 9250002659        | 21.03.2016        | İşlem<br>Aşamasında                    | 21/03/2016<br>22:04:15 | Ş            |
| Detay            | TRB340000150069                     | 5930110122        | 21.03.2016        | İşlem<br>Asamasında                    | 21/03/2016<br>22:00:22 | <u></u>      |

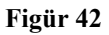

#### BTB Başvurusu Detaylı Arama:

Yukarıda bulunan menü den **"BTB Başvuru Arama"** sekmesine geçildiği zaman yapmış olduğunuz BTB başvurularınız arasında detaylı bir arama yapabileceksiniz. Herhangi bir seçim yapmadan **"Bul"** düğmesine bastığınız zaman yine tüm başvurularınız herhangi bir filtreden geçirilmeden görüntülenecektir. (Figür 43)

|    | BTB Başvurusı                                                                                                    | BTB Ba                                                                                                    | aşvuru Arama                                                                                                    | Başvuru İçi                                                                                                    | n İlave Fotoğraflar                                                                                  | Başvuru İçin İlave Dökümanla                                                                                |
|----|----------------------------------------------------------------------------------------------------|----------------------------------------------------------------------------------------------------|----------------------------------------------------------------------------------------------------|----------------------------------------------------------------------------------------------------|----------------------------------------------------------------------------------------------------|----------------------------------------------------------------------------------------------------|
|    |                                                                                                    | BAĞLAYIC                                                                                                   | I TARİFE BA                                                                                                    | ŞVURU ARAM                                                                                                    | A BİLGİSİ                                                                                            |                                                                                                    |
|    |                                                                                                    |                                                                                                    |                                                                                                    |                                                                                                    |                                                                                                    |                                                                                                    |
|    |                                                                                                    | Lütfen Detaylı l                                                                                           | Kelime Arama                                                                                                    | ı<br>İçin Arama Krite                                                                                                    | erinizi Seçiniz                                                                                      |                                                                                                    |
|    |                                                                                                    | Metin Arama                                                                                                | İçin Kriter Seçir                                                                                                    | niz 💌 BUL                                                                                                    | Temizle                                                                                              |                                                                                                    |
|    |                                                                                                    |                                                                                                    | na Financia I da Angela Angela Angela Angela Angela Angela Angela Angela Angela Angela Angela Angela Angela An<br>Angela Angela Angela Angela Angela Angela Angela Angela Angela Angela Angela Angela Angela Angela Angela Angela<br>Angela Angela Angela Angela Angela Angela Angela Angela Angela Angela Angela Angela Angela Angela Angela Angela |                                                                                                    |                                                                                                    |                                                                                                    |
|    |                                                                                                    | Gümrük İdares                                                                                              | si: Seciniz                                                                                                    |                                                                                                    |                                                                                                    |                                                                                                    |
|    | BTB Başvuru No:                                                                                                    |                                                                                                    |                                                                                                    | Başvuru Durumu:                                                                                                    | Seciniz                                                                                              |                                                                                                    |
|    |                                                                                                    |                                                                                                    |                                                                                                    | outras I, angeliato e servico a calif                                                                                                    |                                                                                                    |                                                                                                    |
|    | Başvuru Tarihi:                                                                                                    |                                                                                                    |                                                                                                    | Vergi Numarası:                                                                                                    |                                                                                                    |                                                                                                    |
|    | Başvuru Tarihi:<br>Lütfen Metin Ar                                                                                                    | rama Yapmak İç<br>Yazdı                                                                                    | çin Başvuru Sc<br>ğınız Kelimele                                                                                                    | Vergi Numarası:<br>Yıl<br>thibi , Ticari İsim<br>ri "Virgül" İle Ay                                                                             | Seciniz 💌<br>ve Eşyanın Tanımı i<br>ırınız                                                           | Kutularına                                                                                                  |
|    | Başvuru Tarihi:<br><i>Lütfen Metin Ar</i><br>Başvuru<br>Sahibi:                                                                                                    | rama Yapmak İç<br>Yazdı                                                                                    | çin Başvuru Sa<br>ğınız Kelimele<br>Ticari<br>İsim:                                                                                                    | Vergi Numarası:<br>Yıl<br>ıhibi , Ticari İsim<br>ri "Virgül" İle Ay                                                                             | Seciniz  ve Eşyanın Tanımı i<br>rrınız Eşyanın Tanımı:                                               | Kutularına                                                                                                  |
|    | Başvuru Tarihi:<br><i>Lütfen Metin Av</i><br>Başvuru<br>Sahibi:                                                                                                    | rama Yapmak İç<br>Yazdı<br>+<br>+                                                                          | çin Başvuru Sc<br>ğınız Kelimele<br>Ticari<br>İsim:                                                                                                    | Vergi Numarası:<br>Yıl<br>hibi , Ticari İsim<br>ri "Virgül" İle Ay                                                                              | Seciniz  ve Eşyanın Tanımı i<br>priniz Eşyanın Tanımı:                                               | Kutularına<br>Ç                                                                                             |
| DE | Başvuru Tarihi:<br><i>Lütfen Metin A</i> u<br>Başvuru<br>Sahibi:<br>TAY BİLGİSİ BTB BA<br>Detav TR                                                                       | rama Yapmak İş<br>Yazdı                                                                                    | çin Başvuru Sc<br>ğınız Kelimele<br>Ticari<br>İsim:<br>ARASI VERG                                                                                                    | Vergi Numarası:<br>Yıl<br>hibi , Ticari İsim<br>ri "Virgül" İle Ay<br>NUMARASI BJ<br>80337265                                                   | Seciniz ve Eşyanın Tanımı A<br>prınız Eşyanın Tanımı: AŞVURU TARİHİ F 01.01.2015                     | Kutularına<br>SAŞVURÜ DURÜMÜ<br>İslem Asamasında                                                            |
| DE | Başvuru Tarihi:<br><i>Lütfen Metin A</i><br>Başvuru<br>Sahibi:<br>TAY BİLGİSİ BTB BA<br><u>Detay</u> TR<br>Detay TR                                                      | rama Yapmak İç<br>Yazdı                                                                                    | çin Başvuru So<br>ğınız Kelimele<br>Ticari<br>İsim:<br>ARASI VERG<br>D2 22<br>D3 22                                                                                                    | Vergi Numarası:<br>Yıl<br>hibi , Ticari İsim<br>ri "Virgül" İle Ay<br>*<br>I NUMARASI B<br>80337265<br>80337265                                 | Seciniz ve Eşyanın Tanımı i<br>rrınız Eşyanın<br>Tanımı: AŞVURU TARİHİ F<br>01.01.2015 01.01.2015    | Kutularına<br>AşVURU DURUMU<br>İşlem Aşamasında<br>İşlem Aşamasında                                         |
| DE | Başvuru Tarihi:<br><i>Lütfen Metin A</i> r<br>Başvuru<br>Sahibi:<br>TAY BİLGİSİ BTB BA<br><u>Detay</u> TR<br><u>Detay</u> TR<br><u>Detay</u> TR                          | rama Yapmak İç<br>Yazdı<br>XSVURU NUMA<br>2B33000014000<br>2B34000014000<br>2B00010014000                  | çin Başvuru Sc<br>ğınız Kelimele<br>Ticari<br>İsim:<br>D2 22<br>D3 22<br>D1 22                                                                                                    | Vergi Numarası:<br>Yıl<br>hibi , Ticari İsim<br>ri "Virgül" İle Ay<br>I NUMARASI B.<br>80337265<br>80337265<br>80337265                         | Seciniz  Ve Eşyanın Tanımı A<br>prınız  Eşyanın Tanımı:  AŞVURU TARİHİ F 01.01.2015 01.01.2015       | Kutularına<br>AŞVURU DURUMU<br>İşlem Aşamasında<br>İşlem Aşamasında<br>İşlem Aşamasında                     |
| DE | Başvuru Tarihi:<br><i>Lütfen Metin A</i> r<br>Başvuru<br>Sahibi:<br>TAY BİLGİSİ BTB BA<br>Detay<br>TR<br>Detay<br>TR<br>Detay<br>TR<br>Detay<br>TR                       | rama Yapmak İç<br>Yazdı                                                                                    | çin Başvuru Sa<br>ginız Kelimele<br>Ticari<br>İsim:<br>22<br>22<br>23<br>22<br>20<br>22<br>20<br>22<br>20<br>22<br>20<br>22<br>20<br>22<br>20<br>22<br>20<br>22<br>20<br>22<br>20<br>22<br>20<br>22<br>20<br>22<br>20<br>22<br>20<br>22<br>20<br>22<br>20<br>22<br>20<br>22<br>20<br>22<br>22                                                        | Vergi Numarası:<br>Yıl<br>hhibi , Ticari İsim<br>ri "Virgül" İle Ay<br>I NUMARASI B<br>80337265<br>80337265<br>80337265<br>30110122             | Seciniz ve Eşyanın Tanımı A<br>trınız Eşyanın<br>Tanımı: Aşvuru tarihi f<br>01.01.2015 01.01.2015    | Kutularına<br>AŞVURU DURUMU<br>İşlem Aşamasında<br>İşlem Aşamasında<br>İşlem Aşamasında<br>İşlem Aşamasında |
| DE | Başvuru Tarihi:<br>Lütfen Metin An<br>Başvuru<br>Sahibi:<br>TAY BİLGİSİ BTB BA<br>Detay<br>TR<br>Detay<br>TR<br>Detay<br>TR<br>Detay<br>TR<br>Detay<br>TR<br>Detay<br>TR | rama Yapmak İç<br>Yazdı<br>XşVURU NUMA<br>1833000014000<br>1834000014000<br>1835000014000<br>1800010014000 | çin Başvuru Sc<br>ğınız Kelimele<br>Ticari<br>İsim:<br>22<br>22<br>23<br>22<br>23<br>22<br>20<br>22<br>22<br>23<br>22<br>20<br>22<br>22<br>24<br>59<br>22<br>22<br>22<br>22<br>22<br>22<br>22<br>22<br>22<br>22<br>22<br>22<br>22                                                                                                    | Vergi Numarası:<br>Yıl<br>hibi , Ticari İsim<br>ri "Virgül" İle Ay<br>1 NUMARASI B.<br>80337265<br>80337265<br>80337265<br>30110122<br>80337265 | Seciniz ve Eşyanın Tanımı A<br>prınız Eşyanın<br>Tanımı: AŞVURU TARİHİ I<br>01.01.2015<br>01.01.2015 | Kutularına<br>AŞVURU DURUMU<br>İşlem Aşamasında<br>İşlem Aşamasında<br>İşlem Aşamasında<br>İşlem Aşamasında |

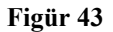

**"Detay"** bölümüne basıldığında kaydın diğer detayları görüntülenmektedir. Gümrük İdaresi Bölümünde belirli bir Gümrük İdaresine yapılmış başvuruları görüntülemek için filtreleme yapabilirsiniz. Örneğin Figür 44 Ege Gümrük ve Ticaret Bölge Müdürlüğü'ne yapılmış başvuruları görüntülemektedir.

| Turr                                                                                                    | Başvurular                                                                                                    | BTB Başvı                                                                                    | urusu 🕨 🛛 🛛 Başvur                                                                                                    | ru Aram                                                                          | 🎾 Çıkış                                                                  |
|----------------------------------------------------------------------------------------------------|----------------------------------------------------------------------------------------------------|----------------------------------------------------------------------------------------------|----------------------------------------------------------------------------------------------------|----------------------------------------------------------------------------------|--------------------------------------------------------------------------|
|                                                                                                    | BAĞLA                                                                                                    | ICI TARÌ                                                                                     | FE BAŞVURU ARAM                                                                                                    | Bilgisi                                                                          |                                                                          |
|                                                                                                    |                                                                                                    |                                                                                              |                                                                                                    |                                                                                  |                                                                          |
|                                                                                                    | Lütfen Deta                                                                                                    | ylı Kelime A                                                                                 | Arama İçin Arama Krit                                                                                                    | terinizi Seçiniz                                                                 |                                                                          |
|                                                                                                    | Metin Ara                                                                                                    | ıma İçin Krite                                                                               | er Seçini2                                                                                                    | TEMIZLE                                                                          |                                                                          |
|                                                                                                    |                                                                                                    |                                                                                              |                                                                                                    |                                                                                  |                                                                          |
|                                                                                                    | Gümrük İd                                                                                                    | aresi: Eg                                                                                    | e Gümrük ve Ticaret Bölg                                                                                                    | ge Müdürlüğı 🗸                                                                   |                                                                          |
| BTB Bast                                                                                                    | uru No:                                                                                                    |                                                                                              | Başvuru Durumu:                                                                                                    | Seciniz                                                                          | ~                                                                        |
| DID Dage                                                                                                    |                                                                                                    |                                                                                              |                                                                                                    |                                                                                  |                                                                          |
| Bib Başvuru T<br>Lütfen M                                                                                   | `arihi:<br>Metin Arama Yapma<br>Ya                                                                             | ık İçin Başvı<br>12dığınız Ke                                                                | Vergi Numarası:<br>Yıl<br>nıru Sahibi , Ticari İsim<br>nlimeleri "Virgül" İle Ay                                                                            | i Seciniz 🗸 🗸<br>1 Seciniz – 🗸<br>1 ve Eşyanın Tan<br>yırınız                    | nmi Kutularına                                                           |
| Başvuru T<br>Lütfen M<br>Başvuru                                                                            | arihi:<br>Metin Arama Yapma<br>Ya                                                                              | ık İçin Başvı<br>ızdığınız Ke<br>Ticari                                                      | Vergi Numarası:<br>Yıl<br>uru Sahibi , Ticari İsim<br>limeleri "Virgül" İle Ay                                                                              | i ve Eşyanın Tar<br>vırınız<br>Eşyanın                                           | nımı Kutularına                                                          |
| Başvuru T<br><i>Lütfen M</i><br>Başvuru<br>Sahibi:                                                          | arihi:<br>Metin Arama Yapma<br>Ya                                                                              | ik İçin Başvı<br>izdiğınız Ke<br>Ticari<br>İsim:                                             | Vergi Numarası:<br>Yıl<br>nıru Sahibi , Ticari İsim<br>İlimələri "Virgül" İlə Ay<br>V                                                                       | 1 Seciniz ~<br>1 Seciniz ~<br>1 ve Eşyanın Tan<br>yurınız<br>Eşyanın<br>Tanımı:  | ]<br>umi Kutularina<br>V                                                 |
| BID Day<br>Başvuru T<br><i>Lütfen M</i><br>Başvuru<br>Sahibi:<br>DETAY BILGISI<br>Detay                     | arihi:<br>Metin Arama Yapma<br>Ya<br>BTB BAŞVURU NU<br>TRB35000015                                             | ik İçin Başva<br>zədiğunz Ke<br>Ticari<br>İsim:<br>MARASI V<br>0001                          | Vergi Numarası:<br>Yıl<br>uru Sahibi , Ticari İsim<br>ilimeleri "Virgül" İle Ay<br>VERGI NUMARASI B<br>5930110122                                           | I Seciniz. ~<br>I ve Eşvanın Tar<br>varınız<br>Eşyanın<br>Tanımı:<br>AŞVURU TARİ | Hİ BAŞVURU DURUT<br>İşlem Aşamasınd                                      |
| B ID Bayy<br>Başvuru T<br><i>Lütfen M</i><br>Başvuru<br>Sahibi:<br>DETAY BILCISI<br>Detay<br>Detay          | Arthi:<br>Metin Arama Yapma<br>Ya<br>BTB BAŞVURU NI<br>TRB35000015<br>TRB35000015                              | ik İçin Başvı<br>zədiğiniz Ke<br>Ticari<br>İsim:<br>MARASI 1<br>0001<br>0002                 | Vergi Numarası:<br>Yıl<br>uru Sahibi, Ticari İsim<br>ilimələri "Virgül" İlə Ay<br>VERGI NUMARASI B<br>5930110122<br>2930240636                              | I Seciniz. ~                                                                     | Hİ BAŞVURU DURU<br>İşlem Aşamasınd<br>İşlem Aşamasınd                    |
| DID Days<br>Başvuru T<br>Lütfen M<br>Başvuru<br>Sahibi:<br>DETAY BILGİSİ<br>Detay<br>Detay<br>Detay         | arihi:<br>Metin Arama Yapma<br>Ya<br>BTB BAŞVURUNI<br>TRB35000015<br>TRB35000015                               | ik İçin Başva<br>izdiğunz Ke<br>Ticari<br>İsim:<br>MARASI V<br>0001<br>0002<br>0003          | Vergi Numarası:<br>Yıl<br>uru Sahibi , Ticari İsim<br>ilimeleri "Virgül" İle Ay<br>VERGI NUMARASI B<br>5930110122<br>2930240636<br>5930110122               | i Seciniz                                                                        | HÍ BAŞVURU DURU<br>İşlem Aşamasınd<br>İşlem Aşamasınd                    |
| BID Day<br>Başvuru T<br>Lütfen M<br>Başvuru<br>Sahibi:<br>DETAY BİLGİSİ<br>Detay<br>Detay<br>Detay<br>Detay | arihi:<br>Metin Arama Yapma<br>Ya<br>BTB BAŞVURUNU<br>TRB35000015<br>TRB35000015<br>TRB35000015<br>TRB35000015 | ik İçin Başvu<br>zalığınız Ke<br>Ticari<br>İsim:<br>MARASI V<br>0001<br>0002<br>0003<br>0004 | Vergi Numarası:<br>Yıl<br>uru Sahibi , Ticari İsim<br>ilimeleri "Virgül" İle Ay<br>VERGI NUMARASI B<br>5930110122<br>2930240636<br>5930110122<br>6310144438 | i Seciniz                                                                        | HÍ BAŞVURU DURU<br>Işlem Aşamasınd<br>İşlem Aşamasınd<br>İşlem Aşamasınd |

#### Figür 44

Başvuru durumuna göre de ayrıntılı sorgulama yapabilmektedir. Mesela Figür 45 Ege ve Gümrük Ticaret Bölge Müdürlüğü'ne yapmış olunan ve sonucu onaylanmış BTB Başvurularını göstermektedir.

|                        | BAĞLAY         | ICI TARI                       | FE BAŞVURU ARAN          | IA BİLGİSİ         |                 |
|------------------------|----------------|--------------------------------|--------------------------|--------------------|-----------------|
|                        |                |                                |                          |                    |                 |
|                        | Lütfen Detay   | dı Kelime                      | Arama İçin Arama Krite   | erinizi Seçiniz    |                 |
|                        | Metin Ara      | ma İçin Kriti                  | er Seçiniz               | TEMİZLE            |                 |
|                        | Gümrük İda     | iresi: Eg                      | e Gümrük ve Ticaret Bölg | e Müdürlüğı 🗸      |                 |
| BTB Baş                | yuru No:       |                                | Başvuru Durumu           | Btb Başvurusu Or   | naylandı 🗸      |
| Başvuru '              | Tarihi:        |                                | Vergi Numarası:          | Seciniz V          |                 |
| Başvuru<br>Sahibi:     | Ya<br>Ç        | zdığınız Ke<br>Ticari<br>İsim: | limeleri "Virgül" İle Ay | Eşyanın<br>Tanımı: | 0               |
|                        |                | MADAG                          | VERCINIMARACI R          | ASVURU TARİHİ      | İ BASVURU DURUM |
| DETAY BILGISI          | BIB BASVURU NU | MARASI                         | VENGINUMPARASI D         |                    |                 |
| DETAY BILGISI<br>Detay | TRB35000015    | 0004                           | 6310144438               | 01.01.2015         | Onaylandı       |

Figür 45

Yine aynı şekilde Figür 47 'de vergi numarası alanına örneğin "5" yazdığımızda vergi numarası 5 ile başlayan kayıtları göstermektedir.

| BAGLAYICI IA IFE BAŞVUKU AKAMA BILGISI                                                                     |
|----------------------------------------------------------------------------------------------------|
| Lütfen Detaylı Kelime Aram. Gin Arama Kriterinizi Seçiniz<br>Metin Arama İçin Kriter Seçinil V BUL TEMIZLE |
| Gümrük İdaresi: Ege Gümrük ve Ticaret Bölge Müdürlüği 🗸                                                    |
| BTB Başvuru No: Btb Başvuru Ourumu: Btb Başvuru Onaylandı 🗸                                                |
| Başvuru Tarihi: Vergi Numarası:                                                                            |
| Başvuru A Ticari Eşyanın A Eşyanın A İsim: Tanım:                                                          |
| DETAY BİLGİSİ BTB BAŞVURU NUMARASI VERGI NUMARASI BAŞVURU TARİHİ BAŞVURU DURU                              |
| Detay TRB350000150006 6310144438 01.01.2015 Onaylandi                                                      |

Figür 46

|                                                         | BAĞLAYICI T                                                                                                    | T.C<br>GÜMRÜKI<br>ARİFE BİLGİS                                                                                                    | ÆRÍ<br>SÍ BAŞVUR                                                     | U SISTEMI                                                                                                    |  |
|---------------------------------------------------------|----------------------------------------------------------------------------------------------------|----------------------------------------------------------------------------------------------------|----------------------------------------------------------------------|----------------------------------------------------------------------------------------------------|--|
|                                                         | Tüm Başvurular BTB Baş                                                                                                   | şvurusu 🕨 🛛 🛛 Başvı                                                                                                    | uru Arama                                                            | 🌒 Çıkış                                                                                                    |  |
|                                                         | BAĞLAYICI TAH                                                                                                    | RİFE BAŞVURU ARA                                                                                                    | MA BİLGİSİ                                                           |                                                                                                    |  |
| BTE<br>Başı<br>Lu                                       | Gümrük İdaresi: S<br>Başvuru No:<br>uru Tarihi:<br>fen Metin Arama Yapmak İçin Ba<br>Yazdığınız İ                        | Seciniz<br>Başvuru Durum<br>Vergi Numaras<br>Y<br>şvuru Sahibi , Ticari İsi<br>Kelimeleri "Virgül" İle A                                                                                                    | a: Seciniz<br>a: 5<br>11 Seciniz V<br>m ve Eşyanın Tanı:<br>lyarınız | ✓<br>nı Kutularına                                                                                             |  |
| Başvun<br>Sahibi:                                       | Ticari                                                                                                    |                                                                                                    | Eşyanın<br>Tanımı:                                                   | \$                                                                                                    |  |
| DETAY BILO<br>Detay<br>Detay<br>Detay<br>Detay<br>Detay | EISI BTB BAŞVURU NUMARASI<br>TRB340000140009<br>TRB340000140011<br>TRB340000140048<br>TRB340000140061<br>TRB350000150001 | V :RGI NUMARASI 1           593 0110122           593 0110122           593 0110122           593 0110122           593 0110122           593 0110122           593 0110122           593 0110122           593 0110122           102 122           12 :45 | BAŞVURU TARİH<br>01.01.2015<br>29.12.2014<br>29.12.2014              | İ BAŞVURU DURUMU<br>İşlem Aşamasında<br>Sonuçlandı<br>İşlem Aşamasında<br>İşlem Aşamasında<br>İşlem Aşamasında |  |

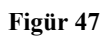

Figür 48 ise örneğin; Ege Gümrükve Ticaret Bölge Müdürlüğü'ne yapılmış, Başvuru 6Durumu Onaylanmış ve vergi numarasıile başlayan kayıtları göstermektedir.

|                                                                   | DAČI AV                                                                                                    | CI TADIEF D                                                                       | ACTUDII AD AN                                                                                         | LA BIL CISI                                                                |              |
|-------------------------------------------------------------------|----------------------------------------------------------------------------------------------------|-----------------------------------------------------------------------------------|----------------------------------------------------------------------------------------------------|----------------------------------------------------------------------------|--------------|
|                                                                   | BAGLATI                                                                                                    | CI LARIFE BA                                                                      | AŞVÜKÜ ARAS                                                                                           | IA BILGISI                                                                 |              |
|                                                                   | Lütfen Detavl                                                                                                   | 1 Kelime ama                                                                      | lcin Arama Krit                                                                                       | erinizi Seciniz                                                            |              |
|                                                                   | Metin Aram                                                                                                    | a İçin Kriter Seçin                                                               | niz 🗸 🛛 BUL                                                                                           | TEMIZLE                                                                    |              |
|                                                                   | . ) Strongenordeseverates                                                                                       |                                                                                   |                                                                                                    | -                                                                          |              |
|                                                                   | Gümrük İdar                                                                                                    | esi: Ege Gümi                                                                     | rük ve Ticaret Bölg                                                                                   | e Müdürlöğı                                                                |              |
| BTB Baş                                                           | wuru No:                                                                                                    |                                                                                   | Başvuru Durunu:                                                                                       | Btb Başvurusu On                                                           | iaylandi 🗸 🗸 |
|                                                                   | the second second second second second second second second second second second second second second second se |                                                                                   |                                                                                                    |                                                                            |              |
| Başvuru                                                           | Tarihi:                                                                                                    |                                                                                   | Vergi Numarası:                                                                                       | 6                                                                          |              |
| Başvuru                                                           | Tarihi:                                                                                                    |                                                                                   | Vergi Numarası:<br>Yıl                                                                                | 6<br>Seciniz V                                                             |              |
| Başvuru<br>Lütfen                                                 | Tanhi:<br>Metin Arama Yapmak                                                                                    | İçin Başvuru Sa                                                                   | Vergi Numarası<br>Yıl<br>hibi , Ticari İsim                                                           | 6<br>Seciniz V<br>ve Eşyanın Tanım                                         | n Kutularma  |
| Başvuru<br>Lütfen                                                 | Tanhı:<br>Metin Arama Yapmak<br>Yazı                                                                            | İçin Başvuru Sa<br>dığınız Kelimeler                                              | Vergi Numarası<br>Yıl<br>ahibi , Ticari İsim<br>vi "Virgül" İle Ay                                    | 6<br>Seciniz V<br>ve Eşyanın Tanım<br>nırınız                              | n Kutularma  |
| Başvuru<br>Lütfen<br>Başvuru                                      | Metin Arama Yapmak<br>Yaza                                                                                      | lçin Başvuru Sa<br>dığınız Kelimeler<br>Ticari                                    | Vergi Numarası:<br>Yıl<br>uhibi , Ticari İsim<br>ri "Virgül" İle Ay                                   | 6<br>Seciniz V<br>ve Eşyanın Tanım<br>urınız<br>Eşyanın                    | n Kutularma  |
| Başvuru<br><i>Lütfen</i><br>Başvuru<br>Sahibi:                    | Tanhı:<br>Metin Arama Yapmak<br>Yazı<br>^<br>~                                                                  | İçin Başvuru Sa<br>dığınız Kelimeler<br>Ticari<br>İsim:                           | Vergi Numarası:<br>Yıl<br>nhibi , Ticari İsim<br>ri "Virgül" İle Ay                                   | 6<br>Seciniz V<br>ve Eşyanın Tanım<br>ırınız<br>Eşyanın<br>Tanımı:         | n Kutularına |
| Başvuru<br>Lütfen<br>Başvuru<br>Sahibi:                           | Tanhr:<br>Metin Arama Yapmak<br>Yazı                                                                            | İçin Başvuru Sa<br>lığınız Kelimelev<br>Ticari<br>İsim:                           | Vergi Numarası:<br>Yıl<br>ahibi , Ticari İsim<br>ri "Virgül" İle Ay                                   | 6<br>Seciniz V<br>ve Eşyanın Tanım<br>ırınız<br>Eşyanın<br>Tanımı:         | n Kutularina |
| Başvuru<br><i>Lütfen</i><br>Başvuru<br>Sahibi:                    | Metin Arama Yapmak<br>Yaza<br>STB BAŞVURU NUM                                                                   | İçin Başvuru Sa<br>lığınız Kelimeler<br>Ticari<br>İsim:                           | Vergi Numarası:<br>Yıl<br>uhibi , Ticari İsim<br>vi "Virgtil" İle Ay<br>A NUMARASI B                  | 6<br>Seciniz V<br>ve Eşyanın Tanım<br>urmız<br>Eşyanın<br>Tanımı:          | n Kutularına |
| Başvuru<br>Lütfen<br>Başvuru<br>Sahibi:<br>DETAV BILCISI<br>Detav | Metin Arama Yapmak<br>Yaza<br>BTB BAŞVURU NUN<br>TRB3500001500                                                  | lçin Başvuru Sa<br>dığınız Kelimeler<br>Ticari<br>İsim:<br>IARASI VERG<br>004 633 | Vergi Numarası:<br>Yıl<br>ahibi , Ticari İsim<br>ri "Virgill" İle Ay<br>V<br>I NUMARASI B<br>10144438 | 6 Seciniz  Ve Eşyanın Tanım arınız Eşyanın Tanımı AŞVURU TARİHİ 01.01.2015 | n Kutularma  |

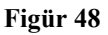

#### Detaylı Kelime Arama:

Bu bölümde eşyanın tanımı, ticari isim, eşyanın tanımı alanlarına aranılması istenilen kelime ya da kelimeler virgül ile ayırılarak yazılmaktadır. Daha sonra **"Bul"** düğmesine bastığınızda bu kelimeyi ya da kelimeleri içeren kayıtları sistem listeleyecektir.

Örneğin Figür 49 'de eşyanın tanımı içerisinde "**test**" veya "**deneme**" + ticari isimlendirme de ise "**test**" kelimelerini içeren kayıtları göstermektedir.

| Т                                                                                  | üm Başvurular 🛛 BTB B                                                                                                    | aşvurusu 🕨 🛛 🛛 Baş                                                                                                    | vuru Arama                                                                                                    | 🎾 Çıkış                |
|------------------------------------------------------------------------------------|----------------------------------------------------------------------------------------------------|----------------------------------------------------------------------------------------------------|----------------------------------------------------------------------------------------------------|------------------------|
|                                                                                    | BAĞLAYICI TA                                                                                                    | ARİFE BAŞVURU AR                                                                                                    | AMA BİLGİSİ                                                                                                    |                        |
| BTB B:                                                                             | I ütfen Detaylı Keli<br>[Veya<br>Gümrük İdaresi:<br>aşvuru No:                                                                                                    | me Arama Için Arama I<br>Bı<br>Seciniz<br>Başvuru Duru<br>Vari Duru                                                                                  | TEMIZLE                                                                                                    | ~                      |
| Başvun                                                                             | a Tarihi                                                                                                    | vergi ivuma                                                                                                    | Yıl Seciniz V                                                                                                    |                        |
| Başvuru<br>Lütfer<br>Başvuru<br>Sahibi:                                            | n Metin Arama Yapmak İçin E<br>Yazdığımı<br>Varadığımı<br>Isim                                                                                                    | vergi ivanaa<br>Paşvuru Sahibi , Ticari I<br>Kelimeleri "Virgül" İle<br>i                                                                            | sin ve Eşyanın Tanıı<br>Ayırınz<br>Eşyanın<br>Tanım:                                                                                                    | m Kutularına<br>deneme |
| Başvuru<br>Başvuru<br>Sahibi:<br>DETAY BILGİS                                      | n Metin Arama Yapmak İçin E<br>Yazdığını<br>Ticat<br>İ BTB BAŞVURU NUMARA                                                                                                | agvuru Sahibi , Ticari I<br>Kelimeleri "Virgül" Ile<br>i test<br>SI VERGI NUMARASI                                                                   | Ayrınız<br>Sim ve Eşyanın Tanıı<br>Ayrınız<br>Eşyanın<br>Tanım:<br>BAŞVURU TARİH                                                                                                    | m Kutularına<br>deneme |
| Başvuru<br>Başvuru<br>Sahibi:<br>DETAY BILGIS<br>Detay                             | n Metin Arama Yapmak İçin E<br>Yazdığını<br>Ticat<br>İ BTB BAŞVURU NUMARA<br>TRB340000140015                                                                             | test<br>SI VERGI NUMARASI<br>2280337265                                                                                                    | Ayırımız<br>Sim ve Eşyamın Tanuı<br>Ayırımız<br>Eşyamın<br>Tanımı:<br>BAŞVURU TARİH<br>01.01.2000                                                                                                    | m Kutularına<br>deneme |
| Latfer<br>Başvuru<br>Sahibi:<br>DETAY BİLGİS<br>Detay<br>Detay                     | n Metin Arama Yapmak İçin E<br>Yazdığımı<br>Ticat<br>Isim<br>I BTB BAŞVURU NUMARA<br>TRB340000140015<br>TRB340000140048                                                  | vergi Kuma<br>Paşvuru Sahibi , Ticari I<br>t Kelimeleri "Virgül" İle<br>i<br>test<br>SI VERCI NUMARASI<br>2280337265<br>5930110122                   | Asi.<br>Sim ve Eşyanın Tanıı<br>Ayırınız<br>Eşyanın Tanıı<br>BAŞVURU TARİH<br>01.01.2000<br>29.12.2014                                                                                                    | m Kutularına<br>deneme |
| Başvuru<br>Lütfer<br>Başvuru<br>Sahibi:<br>DETAY BİLGİS<br>Detay<br>Detay<br>Detay | n Motin Arama Yapmak Için E<br>Yazdığımı<br>Ticat<br>BTB BAŞVURU NUMARA<br>TRB340000140015<br>TRB340000140048<br>TRB410000140002                                         | vergi suma<br>haşvuru Sahibi , Ticari I<br>t Kelimeleri "Virgül" İle<br>i test<br>SI VERCI NUMARASI<br>2280337265<br>5930110122<br>6080332841        | sa.         Yil Seciniz         Y           sim ve Eşyanın Tanın         Ayırınız           Ayırınız         Eşyanın         Eest,           BAŞVURU TARİH         01.01.2000         29.12.2014           01.01.2015         01.01.2015         1.01.2015                                                                                                    | m Kutularına<br>deneme |
| Başvuru<br>Başvuru<br>Sahibi:<br>DETAY BiLGİS<br>Detay<br>Detay<br>Detay<br>Detay  | n Metin Arama Yapmak İçin E<br>Yazdığını<br>Ticat<br>İ BTB BAŞVURU NUMARA<br>TRB340000140015<br>TRB340000140015<br>TRB340000140048<br>TRB410000140002<br>TRB340000140018 | si Vergi Kuma<br>Laşvuru Sahibi , Ticari İ<br>t Kelimeleri "Virgül" İle<br>si VerGI NUMARASI<br>2280337265<br>5930110122<br>6080332841<br>2280337265 | sa.         Yil Seciniz         Y           yil Seciniz         Y         Yil Seciniz         Y           sim ve Eşyanın Tanın         Ayırımız         Y         Y           Eşyanın Tanın         Eşyanın Tanın         Y         Y         Y           Başvuru Tanın         Eşyanın Tanın         Y         Y | m Kutularına<br>deneme |

#### Figür 19

Bunun yanı sıra eğer yukarıdaki listeden "veya" yerine "ve" seçilmiş olsa idi bu durumda eşyanın tanımının içerisinde "**test**" ve "**deneme**" + ticari isimlendirmenin içerisinde ise test kelimeleri geçen kayıtları gösterecekti.

Yukarıdaki listeden **"aynen yazıldığı gibi"** seçilirse bu durumda da arama yapmak istediğiniz kutuya ya da kutulara ne yazıldıysa o cümleyi içeren kayıtlar listelenecektir. Örneğin Figür 50 da eşyanın tanımı **"eşyanın tanımı şimdi değiştirildi"** cümlesini içeren kayıtları göstermektedir.

|   | BAĞI                                                                                         | LAYICI TAR                                                                                                    | T.C<br>GÜMRÜKLI<br>İFE BİLGİSİ                                                             | RÎ<br>BAŞV                                                           | URU SİST                                                                        | EMİ           |  |
|---|----------------------------------------------------------------------------------------------|----------------------------------------------------------------------------------------------------|--------------------------------------------------------------------------------------------|----------------------------------------------------------------------|---------------------------------------------------------------------------------|---------------|--|
|   | Tüm Başvurular                                                                               | r BTB Başvuru                                                                                                    | su ▶ Başvur                                                                                | u Arama                                                              | 🌒 Çıkış                                                                         |               |  |
|   | B/                                                                                           | AĞLAYICI TARİFE                                                                                                    | BAŞVURU ARAM                                                                               | A BİLGİS                                                             | st                                                                              |               |  |
|   | Euro<br>Gu<br>BTB Başvuru No:<br>Başvuru Tarihi:<br>Lütfen Metin Arama<br>Başvuru<br>Sahibi: | en Detayit Kenne Art<br>yynen Yazıldığı Gibi<br>mrük İdaresi: Secin<br>ir Yapmak İçin Başvurı<br>Yazdığınız Kelin<br>Ç Ticari<br>İsim: | Bayvuru Durumu:<br>Vergi Numarası:<br>Yıl<br>Sahibi , Ticari İsim<br>eleri "Virgül" İle Ay | rinizi Seçi<br>TEMIZLE<br>Seciniz<br>Seciniz<br>Ve Eşyanın<br>Tanımı | niz<br>▼<br>▼<br>Tanımı Kutuların<br>esyanın tanımı<br>da simdi<br>degistirildi |               |  |
|   | DETAY BİLGİSİ BTB BAŞVU<br>Datavı TBR24                                                      | URU NUMARASI VE                                                                                                    | RGI NUMARASI BA                                                                            | AŞVURU T                                                             | ARİHİ BAŞVUR                                                                    | U DURUMU      |  |
| E | 3u Arama İle İlgili Toplam 1                                                                 | l Tane Kayıt Bulunn                                                                                                    | naktadır!                                                                                  |                                                                      |                                                                                 | later Band 15 |  |

Figür 50

| BAĞLAYICI TARİFE BİLGİSİ BAŞVURULARIAşağıda Kullanıcı Adınıza Göre Tüm BTB Başvurularınız Listelenmiştir.BTB Başvuru No:BULHEPSİNİ LİSTELETEMİZLEOTamamlanan BaşvurularınıDEKsik BaşvurularınıDETAYBAŞVURUSONİŞLEMMIZADETAYBİLB BAŞVURUNUMARASIMARASIPERGIBAŞVURUSONİŞLEMMIZADetayTRB060000160004181026030330.05.2016Onaylandı3005/201616.17.2710.21DetayTRB060000160004608033284128.05.2016İşlem<br>Aşamasında28.05/201619.23.2210.23.0016DetayTRB160000160002228033726521.03.2016İşlem<br>Aşamasında21.03/201623.09:0910.03/2016DetayTRB160000160002228033726521.03.2016İşlem<br>Aşamasında21.03/201619.23.02DetayTRB350000150015925000265921.03.2016İşlem<br>Aşamasında21.03/201619.23.02DetayTRB350000150015925000265921.03.2016İşlem<br>Aşamasında21.03/201620.01DetayTRB340000150069593011012221.03.2016Işlem<br>Aşamasında21.03/201620.01DetayTRB340000150069593011012221.03.2016Işlem<br>Aşamasında21.03/201620.01                                                                                                    | BAĞLAYICI TARİFE BİLGİSİ BAŞVURULARI         Aşağıda Kullanıcı Adınıza Göre Tüm BTB Başvurularınız Listelenmiştir.         BTB Başvuru No:       DU       HEPSINI LISTELE       TEMZLE         TAmamlanan Başvurularını       Eksik Başvurularını         Detay       TRB060000160004       1810260303       30.05.2016       Onaylandı       3005/2016         Detay       TRB160000160004       1810260303       30.05.2016       Maşamasında       19.33.221       Detay         Detay       TRB160000160002       6080332841       28.05.2016       İşlem       23.09.09       P.         Detay       TRB160000150006       6080332841       21.03.2016       İşlem       23.07.06       P.         Detay       TRB160000150005       2280337265       21.03.2016       İşlem       23.07.06       P.         Detay       TRB160000150005       9250002659       21.03.2016       İşlem       21.03.2016       P.         Detay       TRB350000150015       925002659       21.03.2016       İşlem       21.03.2016       P.         Detay       TRB340000150069       593011012       21.03.2016       İşlem       21.03.2016       P.         Detay       TRB340000150069       5930110122       21.03.2016                                                                                                    |                                                                                                    | Tüm Başvurular          | BTB Başvurus      | su 🕨 🛛 Başv       | uru Arama           | 🎢 Çıkış                |              |  |
|----------------------------------------------------------------------------------------------------|----------------------------------------------------------------------------------------------------|----------------------------------------------------------------------------------------------------|-------------------------|-------------------|-------------------|---------------------|------------------------|--------------|--|
| Aşağıda Kullanıcı Adınıza Göre Tüm BTB Başvurularınız Listelenmiştir.         BUL       HEPSINI USTELE       TEMZLE         TEMZLE       TEMZLE         O Tamamlanan Başvurularım       CEksik Başvurularım         DETAY       BIB BAŞVURU       KERGI       BAŞVURU       SON İŞLEM       FMZA         DEtay       TRB060000160004       1810260303       30.05.2016       Onaylandı       16:17:27       E         Detay       TRB060000160004       1810260303       30.05.2016       Onaylandı       16:07:2016       E         Detay       TRB160000160003       6080332841       28.05.2016       İşlem       21:03:2016       E         Detay       TRB160000160002       22.80337265       21.03.2016       Aşamasında       21:03:2016       E         Detay       TRB160000160002       22.80337265       21.03.2016       Aşamasında       21:03:2016       21                                                                                                    | Aşağıda Kullanıcı Adınıza Göre Türn BTB Başvurularınız Listelenmiştir.         BUL EPSINI LİSTEL TEMZLE         TEB Başvuru No:       Eksik Başvurularını         O Tamamlanan Başvurularını       CEksik Başvurularını         DEtaY       BİB BAŞVURU       NUMARASI       BAŞVURU       ON İŞLEM       MZAÇA         Detay       TRB060000160004       1810260303       30.05.2016       Cessi Samasında       2103/2016       @         Detay       TRB160000160002       6080332841       21.03.2016       Işlem       2103/2016       @         Detay       TRB160000160002       2280337265       21.03.2016       Işlem       2103/2016       @         Detay       TRB160000160002       2280337265       21.03.2016       Işlem       21/03/2016       @         Detay       TRB160000160002       2280337265       21.03.2016       Işlem       21/03/2016       @ <th cols<="" th=""><th></th><th>BAĞ</th><th>LAYICI TARİFI</th><th>E BİLGİSİ BAŞV</th><th>/URULARI</th><th></th><th></th></th>                                                                                                    | <th></th> <th>BAĞ</th> <th>LAYICI TARİFI</th> <th>E BİLGİSİ BAŞV</th> <th>/URULARI</th> <th></th> <th></th> |                         | BAĞ               | LAYICI TARİFI     | E BİLGİSİ BAŞV      | /URULARI               |              |  |
| BTB Başvuru No:         BU         HEPSINI LISTELE         TEMZLE           • Tamamlanan Başvurularım         Eksik Başvurularım         Eksik Başvurularım         SON İŞLEM         IMZRU           DETAY         BTB BAŞVURU         VERGI         BAŞVURU         BAŞVURU         SON İŞLEM         IMZRU           Detay         TRB060000160004         1810260303         30.05.2016         Onaylandı         16:17:27         E           Detay         TRB060000160003         6080332841         28:05:2016         İşlem         28:05:2016         E           Detay         TRB160000150006         6080332841         21:03:2016         Işlem         21:03:2016         E           Detay         TRB160000150005         6080332841         21:03:2016         Işlem         21:03:2016         E           Detay         TRB160000150005         6080332841         21:03:2016         Işlem         21:03:2016         E           Detay         TRB160000150005         2280337265         21:03:2016         Işlem         21:03:2016         E           Detay         TRB350000150015         9250002659         21:03:2016         Işlem         21:03:2016         E           Detay         TRB340000150069         5930110122         21:03:2016                                                                                                    | DIL       MEPSINI USTELE       TEMZLE         BTB Başvuru No:       Tamamlanan Başvurularım       Eksik Başvurularım       Eksik Başvurularım         DEtay       BTB B60000160004       1810260303       30.05.2016       Onaylandı       16:17:27       Erestik         Detay       TRB060000160004       1810260303       30.05.2016       Mayamasında       19:23:22       Erestik         Detay       TRB06000160003       6080332841       28.05.2016       İşlem       21:03/2016       Erestik         Detay       TRB160000150006       6080332841       21:03.2016       İşlem       21:03/2016       Erestik         Detay       TRB160000150006       6080332841       21:03.2016       İşlem       21:03/2016       Erestik         Detay       TRB160000150006       6080332841       21:03.2016       İşlem       21:03/2016       Erestik         Detay       TRB160000150006       6080332841       21:03.2016       İşlem       21:03/2016       Erestik         Detay       TRB160000150006       6080332841       21:03.2016       İşlem       21:03/2016       Erestik         Detay       TRB160000150005       93011012       21:03.2016       İşlem       21:03/2016       Erestik         Detay       TRB340                                                                                                    |                                                                                                    | Asağıda Kullanıc        | ı Adınıza Göre T  | füm BTB Basvu     | rularınız Listelen  | mistir.                |              |  |
| • Tamamlanan Başvuruların         • Eksik Başvuruların           DETAY<br>BİLGİSİ         BTB BAŞVURU<br>NUMARASI         VERGI<br>NUMARASI         BAŞVURU<br>TARİHİ         BAŞVURU<br>DURUMU         SON İŞLEM<br>TARİHİ         IMZA<br>TURU           Detay         TRB060000160004         1810260303         30.05.2016         Onaylandı         3005/2016<br>16:17.27         Image: Comparison of the second of the second o                                                                                                  | • Tamamlanan Başvuruları         • Eksik Başvuruları           DETAY<br>BİLGİSİ         BİB BAŞVURU<br>NUMARASI         VERGI<br>NUMARASI         BAŞVURU<br>TARİHİ         BAŞVURU<br>DURUMU         SON İŞLEM<br>TARİHİ         IMZA<br>TARİHİ           Detay         TRB06000160004         1810260303         30.05.2016         Onaylandı         3005/2016         Imagina in the second<br>16:17:27         Imagina in the second<br>16:17:27         Imagina in the second<br>16:17:27         Imagina in the second<br>16:17:27         Imagina in the second<br>16:17:27         Imagina in the second<br>16:17:27         Imagina in the second<br>16:17:27         Imagina in the second<br>16:17:27         Imagina in the second<br>16:17:27         Imagina in the second<br>16:17:27         Imagina in the second<br>19:23:22         Imagina in the second<br>19:23:22         Imagina in the second<br>19:23:22         Imagina in the second<br>19:23:22         Imagina in the second<br>19:23:29:09:09         Imagina in the second<br>21:03:2016         Imagina in the second<br>19:23:20:02         Imagina in the second<br>23:07:06         Imagina in the second<br>23:07:06         Imagina in the second<br>23:07:06         Imagina in the second<br>23:07:06         Imagina in the second<br>23:07:06         Imagina in the second<br>23:07:06         Imagina in the second<br>23:07:06         Imagina in the second<br>23:07:06         Imagina in the second<br>23:07:06         Imagina in the second<br>23:07:06         Imagina in the second<br>23:07:06         Imagina in the second<br>23:07:06         Imagina in the second<br>23:07:06         Imagina in the second<br>23:07:06         Imagina in the                                                                                                    |                                                                                                    | BTB Başvuru No:         |                   | BUL               | HEPSINI LISTELE     | TEMIZLE                |              |  |
| DETAY<br>BILGISI         BTB BAŞVURU<br>NUMARASI         VERGI<br>NUMARASI         BAŞVURU<br>TARİHİ         BAŞVURU<br>DURUMU         SON İŞLEM<br>TARİHİ         IMZA<br>TURU           Detay         TRB060000160004         1810260303         30.05.2016         Onaylandı         3005/2016<br>16.17.27         Imza           Detay         TRB060000160003         6080332841         28.05.2016         İşlem<br>Aşamasında         28.05/2016         Imza           Detay         TRB160000150006         6080332841         21.03.2016         İşlem<br>Aşamasında         21/03/2016         Imza           Detay         TRB160000150006         6080332841         21.03.2016         İşlem<br>Aşamasında         21/03/2016         Imza           Detay         TRB160000160002         2280337265         21.03.2016         İşlem<br>Aşamasında         21/03/2016         Imza           Detay         TRB350000150015         9250002659         21.03.2016         İşlem<br>Aşamasında         21/03/2016         Imza           Detay         TRB340000150069         5930110122         21.03.2016         İşlem<br>Aşamasında         21/03/2016         Imza                                                                                                    | DETAY<br>BILGİSİ         BTB BAŞVURU<br>NUMARASI         VERGI<br>NUMARASI         BAŞVURU<br>TARİHİ         BAŞVURU<br>DURUMU         SON İŞLEM<br>TARİHİ         IMZA<br>TURU           Detay         TRB060000160004         1810260303         30.05.2016         Onaylandı         3005/2016         16.17.27         Image: Comparison of the state of the state of the s                                                                        |                                                                                                    | • Tama                  | mlanan Başvurula  | rım ÖEksik        | Başvurularım        |                        |              |  |
| Detay         TRB060000160004         1810260303         30.05.2016         Onaylandi         30/05/2016<br>16:17:27         Image: Constraint of the state of the state of the st    | Detay         TRB060000160004         1810260303         30.05.2016         Onaylandi         30/05/2016<br>16:17:27         Image: Constraint of the state of the state of the st | DETAY<br>BILGISI                                                                                            | BTB BAŞVURU<br>NUMARASI | VERGI<br>NUMARASI | BAŞVURU<br>TARİHİ | BAŞVURU<br>DURUMU   | SON İŞLEM<br>TARİHİ    | IMZA<br>TURU |  |
| Detay         TRB060000160003         6080332841         28.05.2016         İşlem<br>Aşamasında         28.05/2016<br>19:23:22         Image: Comparison of Comparison of | Detay         TRB060000160003         6080332841         28.05.2016         İşlem<br>Aşamasında         28.05/2016<br>19/23/22         Islem<br>23.05/2016           Detay         TRB160000150006         6080332841         21.03.2016         İşlem<br>Aşamasında         21/03/2016<br>23:09:09         Islem<br>21/03/2016         21/03/2016<br>Server         Islem<br>23:09:09         Islem<br>21/03/2016         Islem<br>23:09:09         Islem<br>21/03/2016         Islem<br>23:09:09         Islem<br>21/03/2016         Islem<br>23:09:09         Islem<br>21/03/2016         Islem<br>23:09:09         Islem<br>21:03/2016         Islem<br>23:09:09         Islem<br>21:03/2016         Islem<br>23:09:09         Islem<br>21:03/2016         Islem<br>22:04:15         Islem<br>22:04:15         Islem<br>22:04:15         Islem<br>22:04:15         Islem<br>22:00:22         Islem<br>22:00:22 <td><u>Detay</u></td> <td>TRB060000160004</td> <td>1810260303</td> <td>30.05.2016</td> <td>Onaylandı</td> <td>30/05/2016<br/>16:17:27</td> <td></td>                                                                                                    | <u>Detay</u>                                                                                                | TRB060000160004         | 1810260303        | 30.05.2016        | Onaylandı           | 30/05/2016<br>16:17:27 |              |  |
| Detay         TRB160000150006         6080332841         21.03.2016         Işlem<br>Aşamasında         21/03/2016<br>23:09:09         \$\$           Detay         TRB160000160002         2280337265         21.03.2016         Işlem<br>Aşamasında         21/03/2016<br>23:07:06         \$\$           Detay         TRB350000150015         9250002659         21.03.2016         Işlem<br>Aşamasında         21/03/2016<br>22:04:15         \$\$           Detay         TRB340000150069         5930110122         21.03.2016         Işlem<br>Aşamasında         21/03/2016<br>22:00:22         \$\$                                                                                                    | Detay         TRB160000150006         6080332841         21.03.2016         Işlem<br>Aşamasında         21/03/2016<br>23:09:09         \$\$           Detay         TRB160000160002         2280337265         21.03.2016         Işlem<br>Aşamasında         21/03/2016<br>23:07:06         \$\$           Detay         TRB350000150015         9250002659         21.03.2016         Işlem<br>Aşamasında         21/03/2016<br>22:04:15         \$\$           Detay         TRB340000150069         5930110122         21.03.2016         Işlem<br>Aşamasında         21/03/2016<br>22:00:22         \$\$           Detay         TRB340000150069         5930110122         21.03.2016         Işlem<br>Aşamasında         21/03/2016<br>22:00:22         \$\$                                                                                                    | Detay                                                                                                    | TRB060000160003         | 6080332841        | 28.05.2016        | İşlem<br>Aşamasında | 28/05/2016<br>19:23:22 | Ø            |  |
| Detay         TRB160000160002         2280337265         21.03.2016         İşlem<br>Aşamasında         21/03/2016<br>23:07:06         \$\$\$\$           Detay         TRB350000150015         9250002659         21.03.2016         İşlem<br>Aşamasında         21/03/2016<br>22:04:15         \$\$\$\$\$\$\$\$\$\$           Detay         TRB340000150069         5930110122         21.03.2016         İşlem<br>Aşamasında         21/03/2016<br>22:00:22         \$\$\$\$\$\$\$\$\$\$\$\$\$\$\$\$\$\$\$\$\$\$\$\$\$\$\$\$\$\$\$\$\$\$\$\$                                                                                                    | Detay         TRB160000160002         2280337265         21.03.2016         Işlem<br>Aşamasında         21/03/2016<br>23:07:06         \$           Detay         TRB350000150015         9250002659         21.03.2016         Işlem<br>Aşamasında         21/03/2016<br>22:04:15         \$           Detay         TRB340000150069         5930110122         21.03.2016         Işlem<br>Aşamasında         21/03/2016<br>22:00:22         \$           I23         I23         I23         I         Işlem         21/03/2016<br>22:00:22         \$                                                                                                    | Detay                                                                                                    | TRB160000150006         | 6080332841        | 21.03.2016        | İşlem<br>Aşamasında | 21/03/2016<br>23:09:09 | æ            |  |
| Detay         TRB350000150015         9250002659         21.03.2016         İşlem<br>Aşamasında         21/03/2016<br>22:04:15         P           Detay         TRB340000150069         5930110122         21.03.2016         İşlem<br>Aşamasında         21/03/2016<br>22:00:22         P                                                                                                    | Detay         TRB350000150015         9250002659         21.03.2016         Işlem<br>Aşamasında         21/03/2016<br>22:04:15         \$           Detay         TRB340000150069         5930110122         21.03.2016         Işlem<br>Aşamasında         21/03/2016<br>22:00:22         \$           Image: State State St                                                                                                | Detay                                                                                                    | TRB160000160002         | 2280337265        | 21.03.2016        | İşlem<br>Aşamasında | 21/03/2016<br>23:07:06 | æ            |  |
| Detay TRB340000150069 5930110122 21.03.2016<br>Aşamasında 22:00:22                                                                                                    | <u>Detay</u> TRB340000150069 5930110122 21.03.2016 Işlem 21/03/2016<br>Aşamasında 22:00:22 ₽<br>123                                                                                                    | Detay                                                                                                    | TRB350000150015         | 9250002659        | 21.03.2016        | İşlem<br>Aşamasında | 21/03/2016<br>22:04:15 | æ            |  |
|                                                                                                    | 1 <u>23</u>                                                                                                    | Detay                                                                                                    | TRB340000150069         | 5930110122        | 21.03.2016        | İşlem<br>Aşamasında | 21/03/2016<br>22:00:22 | â            |  |
| 1 <u>23</u>                                                                                                    |                                                                                                    |                                                                                                    |                         |                   | 1 <u>23</u>       |                     |                        |              |  |

Figür 51

Figüre 51 ' de gösterildiği gibi çıkış düğmesinden de programdan çıkabilirsiniz.